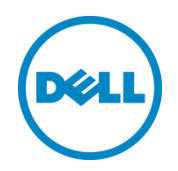

# Setting Up the Dell<sup>TM</sup> DR Series System on HP Data Protector<sup>®</sup> 7.0

Dell Engineering April 2015

A Dell Technical White Paper

# Revisions

| Date       | Description     |
|------------|-----------------|
| April 2015 | Initial release |

THIS WHITE PAPER IS FOR INFORMATIONAL PURPOSES ONLY, AND MAY CONTAIN TYPOGRAPHICAL ERRORS AND TECHNICAL INACCURACIES. THE CONTENT IS PROVIDED AS IS, WITHOUT EXPRESS OR IMPLIED WARRANTIES OF ANY KIND.

© 2015 Dell Inc. All rights reserved. Reproduction of this material in any manner whatsoever without the express written permission of Dell Inc. is strictly forbidden. For more information, contact Dell.

PRODUCT WARRANTIES APPLICABLE TO THE DELL PRODUCTS DESCRIBED IN THIS DOCUMENT MAY BE FOUND AT: <u>http://www.dell.com/learn/us/en/19/terms-of-sale-commercial-and-public-sector</u> Performance of network reference architectures discussed in this document may vary with differing deployment conditions, network loads, and the like. Third party products may be included in reference architectures for the convenience of the reader. Inclusion of such third party products does not necessarily constitute Dell's recommendation of those products. Please consult your Dell representative for additional information.

Trademarks used in this text:

Dell<sup>™</sup>, the Dell logo, and PowerVault<sup>™</sup> are trademarks of Dell Inc. Other Dell trademarks may be used in this document. Microsoft<sup>®</sup>, Windows<sup>®</sup>, Windows Server<sup>®</sup>, Internet Explorer<sup>®</sup>, MS-DOS<sup>®</sup>, Windows Vista<sup>®</sup> and Active Directory<sup>®</sup> are either trademarks or registered trademarks of Microsoft Corporation in the United States and/or other countries. HP and HP Data Protector are registered trademarks of Hewlett-Packard Development Company, L.P. Other trademarks and trade names may be used in this document to refer to either the entities claiming the marks and/or names or their products and are the property of their respective owners. Dell disclaims proprietary interest in the marks and names of others.

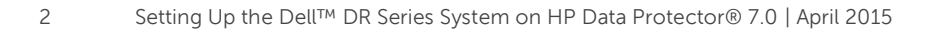

# Table of contents

| Exe | ecutiv                                            | e summary                                                       | 4  |  |  |  |  |  |
|-----|---------------------------------------------------|-----------------------------------------------------------------|----|--|--|--|--|--|
| 1   | 1 Installing and configuring the DR Series system |                                                                 |    |  |  |  |  |  |
| 2   | Setti                                             | Setting up HP Data Protector                                    |    |  |  |  |  |  |
|     | 2.1                                               | Backing up in the Windows environment                           | 13 |  |  |  |  |  |
|     | 2.2                                               | Backing up in the Unix/Linux Environment                        | 16 |  |  |  |  |  |
| 3   | Crea                                              | ating a new backup job with the DR Series system as the target  | 17 |  |  |  |  |  |
| 4   | Setti                                             | ng up DR-native replication and restore from a target container | 23 |  |  |  |  |  |
|     | 4.1                                               | Building the replication relationship between DR Series systems | 23 |  |  |  |  |  |
|     | 4.2                                               | Running a backup for the source DR Series system                | 24 |  |  |  |  |  |
|     | 4.3                                               | Preparing a replication target for restore                      | 27 |  |  |  |  |  |
|     | 4.4                                               | Restoring from a target DR Series system                        | 32 |  |  |  |  |  |
| 5   | Setti                                             | ng up the DR Series system cleaner                              | 33 |  |  |  |  |  |
| 6   | Mon                                               | itoring deduplication, compression, and performance             | 34 |  |  |  |  |  |
| А   | Creating a storage device for CIFS                |                                                                 |    |  |  |  |  |  |
| В   | Creating a storage device for NFS                 |                                                                 |    |  |  |  |  |  |
| С   | User                                              | commands                                                        | 38 |  |  |  |  |  |
|     |                                                   |                                                                 |    |  |  |  |  |  |

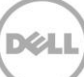

# **Executive summary**

This document provides information about how to set up the Dell DR Series system as a backup target for HP Data Protector 7.0.

For additional information, see the DR Series system documentation and other data management application best practices whitepapers for your specific DR Series system at:

http://www.dell.com/powervaultmanuals

**Note:** The build version and screenshots used in this document may vary slightly, depending on the version of the DR Series system/HP Data Protector software version you are using.

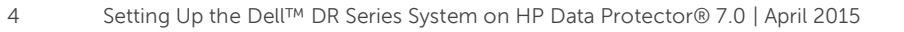

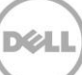

# 1 Installing and configuring the DR Series system

- Rack and cable the DR Series System, and power it on. In the *Dell DR Series System Administrator Guide*, refer to the sections, "iDRAC Connection", "Logging in and Initializing the DR Series System", and "Accessing IDRAC6/Idrac7 Using RACADM" for information about using the iDRAC connection and initializing the appliance.
- 2. Log on to iDRAC using the default address **192.168.0.120**, or the IP that is assigned to the iDRAC interface. Use user name and password of "**root/calvin**".

|                                                            | TED DELL REMOTE<br>CONTROLLER 6 - ENTERPRIS   | SE                                                         | Supp                           | ort   About   Logout |
|------------------------------------------------------------|-----------------------------------------------|------------------------------------------------------------|--------------------------------|----------------------|
| System<br>Dell DR4000<br>root, Admin                       | Properties Setup Pow<br>System Summary System | er Logs Alerts Console/Media<br>n Details System Inventory | vFlash Remote File Share       |                      |
| System<br>IDRAC Settings<br>Batteries<br>Fans<br>Jaturaise | System Summary                                |                                                            |                                | • C ?                |
| Power Supplies                                             | Status Component                              |                                                            | Virtual Console Preview        |                      |
| Removable Flash Media<br>Temperatures                      | Batteries                                     |                                                            | Options : Settings             |                      |
| Voltages                                                   | Fans Fans                                     |                                                            |                                |                      |
| Power Monitoring                                           |                                               |                                                            |                                |                      |
|                                                            | Power Supplies                                |                                                            |                                |                      |
|                                                            | Removable Flas                                | h Media                                                    |                                |                      |
|                                                            | Temperatures                                  |                                                            | Defeat                         |                      |
|                                                            | vonages                                       |                                                            | Reiresh                        | Launch               |
|                                                            | Server Information                            |                                                            | Quick Launch Tasks             |                      |
|                                                            | Power State                                   | ON                                                         | Power ON / OFF                 |                      |
|                                                            | System Model                                  | Dell DR4000                                                | Power Cycle System (cold boot) |                      |
|                                                            | System Revision                               | н                                                          | Launch Virtual Console         |                      |
|                                                            | System Host Name                              | DR4000-DKCV6S1.asglab.roundrock                            | View System Event Log          |                      |
|                                                            | Operating System                              | CentOS                                                     | View iDRAC Log                 |                      |
|                                                            | Operating System Version                      | release 5.4 (Final) Kernel<br>2.6.18-164.e                 | Update Firmware                |                      |
|                                                            | Service Tag                                   | DKCV6S1                                                    | Reset IDRAC                    |                      |
|                                                            | Express Service Code                          | 29529104401                                                |                                |                      |
|                                                            | BIOS Version                                  | 1.9.0                                                      |                                |                      |
|                                                            | Firmware Version                              | 1.80 (Build 17)                                            |                                |                      |

3. Launch the virtual console.

|                                       | TED DELL RI<br>CONTROLLE | EMOTE<br>ER 6 - ENTERPRISE |                                            |                                                                                                    | Support   About | Logout |  |
|---------------------------------------|--------------------------|----------------------------|--------------------------------------------|----------------------------------------------------------------------------------------------------|-----------------|--------|--|
| System<br>Dell DR4000<br>root , Admin | Properties<br>System Su  | Setup Power                | Logs Alerts Console/Media                  | vFlash Remote File Share                                                                                                    |                 | _      |  |
| System<br>IDRAC Settings<br>Batteries | System                   | System Summary             |                                            |                                                                                                    |                 |        |  |
| Fans<br>Intrusion<br>Power Supplies   | Serve                    | er Health                  |                                            | Virtual Console Preview                                                                                                    |                 |        |  |
| Removable Flash Media                 |                          | Batteries                  |                                            | Options : Settings                                                                                                    |                 |        |  |
| Voltages                              |                          | Fans                       |                                            |                                                                                                    |                 |        |  |
| Power Monitoring                      |                          | Intrusion                  |                                            | <ul> <li>March 1997 C. March 1997 C. Control of Control of Con</li></ul> | A 4 1914 10     |        |  |
|                                       |                          | Power Supplies             |                                            |                                                                                                    |                 |        |  |
|                                       | Removable Flash          | dia                        |                                            |                                                                                                    |                 |        |  |
|                                       | Voltages                 |                            |                                            |                                                                                                    |                 |        |  |
|                                       |                          |                            |                                            | Re                                                                                                    | fresh Launch    | •      |  |
|                                       | Server                   | r Information              |                                            | Quick Launch Tasks                                                                                                    |                 |        |  |
|                                       | Power                    | r State                    | ON                                         | Power ON / OFF                                                                                                    |                 |        |  |
|                                       | Syster                   | m Model                    | Dell DR4000                                | Power Cycle System (cold boot)                                                                                                    |                 |        |  |
|                                       | Syster                   | m Revision                 | н                                          | Launch Virtual Console                                                                                                    |                 |        |  |
|                                       | Syster                   | m Host Name                | DR4000-DKCV6S1.asglab.roundrock            | View System Event Log                                                                                                    |                 |        |  |
|                                       | Opera                    | ting System                | CentOS                                     | View iDRAC Log                                                                                                    |                 |        |  |
|                                       | Opera                    | ting System Version        | release 5.4 (Final) Kernel<br>2.6.18-164.e | Update Firmware                                                                                                    |                 |        |  |
|                                       | Servic                   | е Тад                      | DKCV6S1                                    | ResetiDRAC                                                                                                    |                 |        |  |
|                                       | Expres                   | ss Service Code            | 29529104401                                |                                                                                                    |                 |        |  |
|                                       | BIOS                     | Version                    | 1.9.0                                      |                                                                                                    |                 |        |  |
|                                       | Firmw                    | are Version                | 1.80 (Build 17)                            |                                                                                                    |                 |        |  |

4. When the virtual console is open, log on to the system as the user **administrator** with the password **St0r@ge!** (The "0" in the password is the numeral zero).

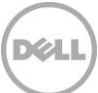

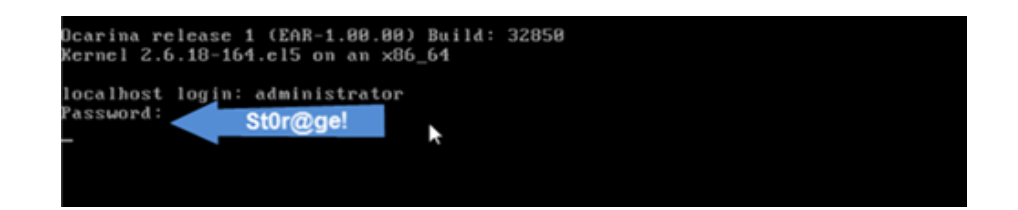

5. Set the user-defined networking preferences.

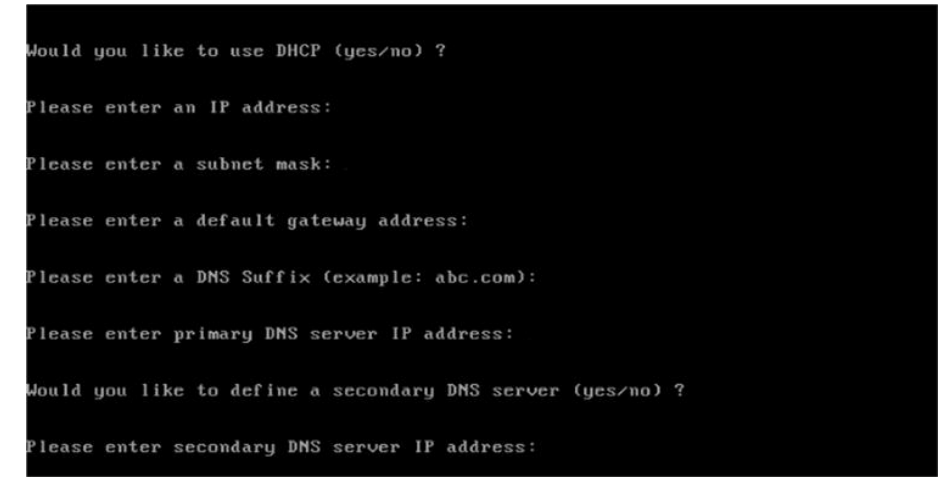

6. View the summary of preferences and confirm that it is correct.

| Set Static IP A                | ddress            | ▶ |
|--------------------------------|-------------------|---|
| IP Address                     | : 10.10.86.108    |   |
| Network Mask                   | : 255.255.255.128 |   |
| Default Gateway                | : 10.10.86.126    |   |
| DNS Suffi×                     | : idmdemo.local   |   |
| Primary DNS Server             | : 10.10.86.101    |   |
| Secondary DNS Server           | : 143.166.216.237 |   |
| Host Name                      | : DR4000-5        |   |
| Are the above settings correct | (yes/no) ? _      |   |

7. Log on to DR Series System administrator console using the IP address with the username **administrator** and password **St0r@ge!** (The "0" in the password is the numeral zero.).

| - ○ · · · · · · · · · · · · · · · · · · | Enter User Defined IP Address                           | ා ස<br>බ සි සි |
|-----------------------------------------|---------------------------------------------------------|----------------|
|                                         | \$1                                                     | Help           |
| Login                                   |                                                         | Reset Password |
|                                         | Please enter your password:                             |                |
|                                         | Username: administrator<br>Password: St0r@get<br>Log in |                |
|                                         |                                                         |                |
|                                         |                                                         |                |
|                                         |                                                         |                |
|                                         |                                                         |                |

8. Join the DR Series System to Active Directory.

**Note:** if you do not want to add the DR Series system to Active Directory, see the *DR Series System Owner's Manual* for guest logon instructions.

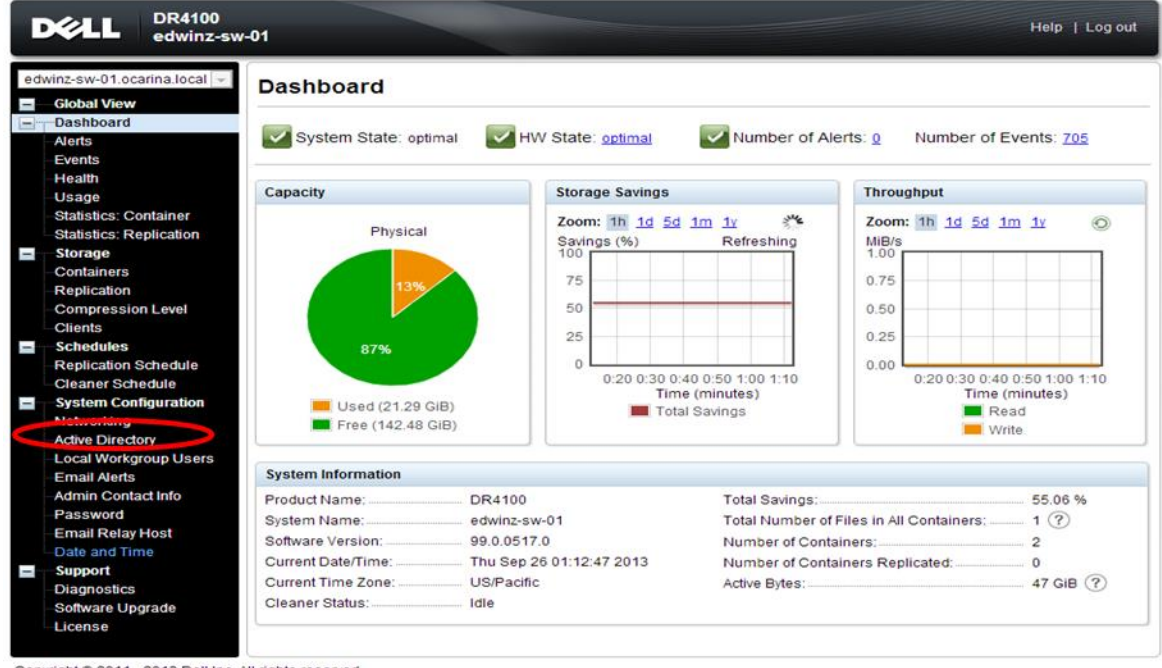

a. Select Active Directory from the left navigation area of the DR Series system GUI.

- Copyright © 2011 2013 Dell Inc. All rights reserved.
- b. Enter your Active Directory credentials.

|     | CLL DR4100<br>edwinz-sw            | -01 Help   Log out                                                                                 |
|-----|------------------------------------|----------------------------------------------------------------------------------------------------|
|     | Minz-sw-01.ocarina.local           | Active Directory Join                                                                              |
| -   | -Dashboard<br>-Alerts              | Settings                                                                                           |
|     | Events                             | The Active Directory settings have not been configured. Click on the 'Join' link to configure them |
|     | Health                             | []                                                                                                 |
|     | -Osage<br>Statistics: Container    |                                                                                                    |
|     | Statistics: Replication            | Active Directory Comparation                                                                       |
|     | Storage                            | = fields are required.                                                                             |
|     | Renication                         | Domain Hame (FGDV) -                                                                               |
|     | Compression Level                  | Usemame:                                                                                           |
|     | Clients                            | Enter Active Directory Info                                                                        |
|     | Schedules                          | Org Unit                                                                                           |
|     | Cleaner Schedule                   | (Farcel Tele Bernste)                                                                              |
|     | System Configuration               | Cancel Join Domain                                                                                 |
|     | Networking                         |                                                                                                    |
|     | -Active Directory                  |                                                                                                    |
|     | Email Alerts                       |                                                                                                    |
|     | Admin Contact Info                 |                                                                                                    |
|     | Password                           |                                                                                                    |
|     | -Email Relay Host<br>Date and Time |                                                                                                    |
|     | Support                            |                                                                                                    |
|     | Diagnostics                        |                                                                                                    |
|     | Software Upgrade                   |                                                                                                    |
|     | Ucense                             |                                                                                                    |
| Con | right © 2011 - 2013 Dell loc. /    | L diriphis reserved                                                                                |
| COD | ing a second considering of        | angene received.                                                                                   |

9. You now need to create and mount the container. Select **Containers** in the left navigation area, and then click **Create** at the top of the page.

| Ŀ   | CALL DR4100<br>edwinz-sw         | -01                     |       |     |      |       | Не                     | lp   Log out    |
|-----|----------------------------------|-------------------------|-------|-----|------|-------|------------------------|-----------------|
| ed  | winz-sw-01.ocarina.local 👻       | Containers              |       |     | •    | Creat | e   Ec   Delete   Disj | play Statistics |
|     | Dashboard<br>Alerts              | Number of Containers: 1 |       |     |      |       | Container Pat          | h: /containers  |
|     | Events                           | Containers              | Files | NFS | CIFS | RDA   | Replication            | Select          |
|     | Health                           | backup                  | 1     | ~   | ~    |       | Not Configured         | 0               |
|     | Usage                            | ·                       |       |     |      |       |                        |                 |
|     | -Statistics: Container           |                         |       |     |      |       |                        |                 |
| -   | Storage                          |                         |       |     |      |       |                        |                 |
|     | Containers                       |                         |       |     |      |       |                        |                 |
|     | Replication                      |                         |       |     |      |       |                        |                 |
|     | -Compression Level               |                         |       |     |      |       |                        |                 |
|     | Clients                          |                         |       |     |      |       |                        |                 |
| _   | Schedules                        |                         |       |     |      |       |                        |                 |
|     | -Replication Schedule            |                         |       |     |      |       |                        |                 |
|     | System Configuration             |                         |       |     |      |       |                        |                 |
|     | -Networking                      |                         |       |     |      |       |                        |                 |
|     | Active Directory                 |                         |       |     |      |       |                        |                 |
|     | -Local Workgroup Users           |                         |       |     |      |       |                        |                 |
|     | -Email Alerts                    |                         |       |     |      |       |                        |                 |
|     | -Admin Contact Info              |                         |       |     |      |       |                        |                 |
|     | Password                         |                         |       |     |      |       |                        |                 |
|     | Date and Time                    |                         |       |     |      |       |                        |                 |
|     |                                  |                         |       |     |      |       |                        |                 |
|     | -Diagnostics                     |                         |       |     |      |       |                        |                 |
|     | -Software Upgrade                |                         |       |     |      |       |                        |                 |
|     | License                          |                         |       |     |      |       |                        |                 |
|     |                                  |                         |       |     |      |       |                        |                 |
| Con | vright @ 2011 - 2013 Dell Inc. A | Il rights reserved      |       |     |      |       |                        |                 |

10. Enter a **Container** Name and click **Next**.

| ľ          | XELL                        | DR4000                             | administra                                                                                                    | tor (Log | out)   Help   |
|------------|-----------------------------|------------------------------------|----------------------------------------------------------------------------------------------------|----------|---------------|
| SW         | sys-33.testar<br>Global Vie | Container Wizard - Create N        | ew Container                                                                                                  | Disp     |               |
| I E I      | Dashboar                    | Container Name                     | * = required fields                                                                                           |          |               |
| [-         | Alerts                      |                                    | Max 32 characters, including only letters, numbers, hyphen, and<br>underscore. Name must start with a letter. | r Path   | : /containers |
|            | Health                      | Container Name":                   | sample                                                                                                    |          | 301001        |
|            | Usage                       |                                    |                                                                                                    | eα       |               |
|            | Container                   | Virtual Tape Library (VTL) :       |                                                                                                    |          |               |
|            | Replication                 |                                    |                                                                                                    |          |               |
|            | Storage                     |                                    |                                                                                                    |          |               |
|            | Container                   |                                    |                                                                                                    |          |               |
|            | Replication                 |                                    |                                                                                                    |          |               |
|            | Encryption                  |                                    |                                                                                                    |          |               |
|            | Clients                     |                                    |                                                                                                    |          |               |
| <b>H</b> - | Schedules                   |                                    |                                                                                                    |          |               |
|            | System C                    |                                    |                                                                                                    |          |               |
|            | Networking                  |                                    |                                                                                                    |          |               |
|            | Active Dire                 |                                    |                                                                                                    |          |               |
|            | -Local Worl                 |                                    |                                                                                                    |          |               |
|            | Email Aler                  |                                    | Cancel Next >                                                                                                 |          |               |
|            | Admin Cor                   |                                    | · · · · · · · · · · · · · · · · · · ·                                                                         |          |               |
|            | Password                    |                                    |                                                                                                    |          |               |
|            | Dete and T                  | y Host                             |                                                                                                    |          |               |
| l          | Support                     | line                               |                                                                                                    |          |               |
|            | Diagnostics                 |                                    |                                                                                                    |          |               |
|            | Software L                  | norade                             |                                                                                                    |          |               |
|            | license                     | pgrado                             |                                                                                                    |          |               |
|            | SSL Certific                | cate                               |                                                                                                    |          |               |
|            |                             |                                    |                                                                                                    |          |               |
| Copy       | right @ 2011 -              | 2015 Dell Inc. All rights reserved |                                                                                                    |          |               |

11. Select NAS (NFS, CIFS) and click Next. (HP Data Protector supports both CIFS and NFS protocols.)

| DØ                                                                                                    | DR4000                                                                   |                                                                                  |   |                                   | ator (Log out)   Help |  |
|----------------------------------------------------------------------------------------------------|--------------------------------------------------------------------------|----------------------------------------------------------------------------------|---|-----------------------------------|-----------------------|--|
| swsys-33                                                                                                    | testar<br>Container Wizard - Create                                      | New Container                                                                    | _ |                                   | Display Statistics    |  |
| Global Global                                                                                                    | boar Select Access Protocols                                             |                                                                                  |   | * = required fields               |                       |  |
| Alcta<br>Even<br>Heat<br>Control<br>Repl<br>Store<br>Repl<br>Control<br>Even<br>Store<br>Store<br>Active<br>Active | Storage Access Protocol*:<br>h  a  b  b  c  c  c  c  c  c  c  c  c  c  c | Dell Rapid Data Storage (RDS)     Symantic: OpenStorage (OST)     NAS (NFS, OFS) | 0 | Container Name and Type<br>sample | v Patr. kontaines     |  |
| Local                                                                                                    | l Aler                                                                   |                                                                                  | < | Back Cancel Next >                | į l                   |  |
| Adm<br>Pass<br>Emai<br>Date<br>Supp<br>Diag                                                                        | n Content<br>Relay Host<br>and Time<br>sort<br>nostics<br>ane Upgrade    |                                                                                  |   |                                   |                       |  |
|                                                                                                    | 50                                                                       |                                                                                  |   |                                   |                       |  |

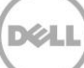

- DR4000 swsys-33: Conta × 💮 DR4000 ← → C State://10.250.241.80/container\_wizard.cgi ☆ = DELL DR4000 -1 ontainer Wizard - Create New Conta Dasht Alerts Events Configure NAS Access Enable Access Protocols : 🖉 NFS (Use NFS to backup UNIX or LINUX clients) Container Name and Type sample CIFS (Use CIFS to backup MS Windows clients) Access Protocols NAS (NFS, CIFS) Marker Type\*: O None ? Auto Networke Unix Dump BridgeHead Time Navigator < Back Cancel Next >
- 12. Select the NFS/CIFS protocol(s) as appropriate and click Next.

13. For NFS, set the client access credentials and click Next.

|     | C   | Xell                              | DR4000                        |                                                                                 |   |          |                                             |                     | itor (Log out)   Help |
|-----|-----|-----------------------------------|-------------------------------|---------------------------------------------------------------------------------|---|----------|---------------------------------------------|---------------------|-----------------------|
| ſ   | sws | sys-33.testar<br>Global Vie-      | Container Wizard - Create New | Container                                                                       |   |          |                                             |                     | Display Statistics    |
|     |     | Dashboar                          | Configure NFS Access          |                                                                                 |   |          |                                             | * = required fields |                       |
| ľ   |     | Alerts<br>Events<br>Health        | NFS Options *:                | <ul> <li>Read Write Access</li> <li>Read Only Access</li> </ul>                 |   | Insecure | Container Name an sample                    | d Type              | r Path: /containers   |
| l   |     | Usage<br>Container<br>Replicatior | Map root to :                 | -select-                                                                        |   |          | Access Protocols<br>NAS (NFS, CIFS)<br>Auto |                     | 0                     |
| ľ   |     | Storage<br>Container              | Client Access :               | <ul> <li>Open (allow all clients)</li> <li>Create Client Access List</li> </ul> |   |          |                                             |                     |                       |
|     |     | Fncrvption                        | Client FQDN or IP :           |                                                                                 |   | Add      |                                             |                     |                       |
| ι.  |     | Clients                           | allow access client(s)        |                                                                                 |   | Remove   |                                             |                     |                       |
| L I | +   | Schedules                         |                               |                                                                                 |   |          |                                             |                     |                       |
| LP. |     | System C                          |                               |                                                                                 |   |          |                                             |                     |                       |
| ι.  |     | Networking                        |                               |                                                                                 | w |          |                                             |                     |                       |
| ι.  |     | Active Dire                       |                               |                                                                                 |   |          |                                             |                     |                       |
|     |     | Email Aler                        |                               |                                                                                 |   | < Ba     | ck Cancel                                   | Nexts               |                       |
| 11  |     | Admin Cor                         |                               |                                                                                 |   |          | cuncer                                      | Next >              |                       |
|     |     | Password                          |                               |                                                                                 |   |          |                                             |                     |                       |
| ι.  |     | Email Relay                       | y Host                        |                                                                                 |   |          |                                             |                     |                       |
| L.  | -   | Date and Ti                       | ime                           |                                                                                 |   |          |                                             |                     |                       |
| Ľ   |     | Diagnostics                       | 5                             |                                                                                 |   |          |                                             |                     |                       |
|     |     | Software U                        | pgrade                        |                                                                                 |   |          |                                             |                     |                       |
| I.  |     | License                           |                               |                                                                                 |   |          |                                             |                     |                       |
| l   |     | SSL Certific                      | cate                          |                                                                                 |   |          |                                             |                     |                       |

14. For CIFS, set the client access credentials and click Next.

| Ľ  | X#LL                                                                                                    | DR4000                                        |                                                    | administra                                                                                                    | tor (Lo <u>c</u> | out)   Help   |
|----|----------------------------------------------------------------------------------------------------|-----------------------------------------------|----------------------------------------------------|----------------------------------------------------------------------------------------------------|------------------|---------------|
| SW | sys-33.testar                                                                                                    | Container Wizard - Create New                 | Container                                          |                                                                                                    | Disp             |               |
|    | Dashboan                                                                                                    | - Configure CIFS Client Access -              |                                                    | * = required fields                                                                                                    |                  |               |
| 1  | Alerts                                                                                                    | Client Access :                               | Open (allow all clients)                           | Container Name and Type                                                                                                    | er Path          | : /containers |
|    | Events<br>Health<br>Usage<br>Container<br>Replication<br>Storage<br>Container<br>Replication<br>Encryption<br>Clients<br>Schedules<br>System C                                        | Client FQDN or IP :<br>allow access client(s) | Create Client Access List     Add     Remove     v | sample<br>Access Protocols<br>NAS (NFS, CIFS)<br>Auto<br>NFS Access<br>Read Write Access<br>insecure<br>Open (allow all clients) | be               | Select        |
|    | Networking<br>Active Dire<br>Local Worl<br>Email Aler<br>Admin Cor<br>Password<br>Email Rela<br>Date and Tr<br><b>Support</b><br>Diagnostics<br>Software U<br>License<br>SSL Certific | y Host<br>ime<br>s<br>pgrade<br>:ate          | < Bac                                              | k Cancel Next >                                                                                                    |                  |               |

**Note**: For improved security, Dell recommends adding IP addresses for the following (Not all environments will have all components):

Backup console (HP Data Protector Server, HP Data Protector Clients)

15. Click Create a New Container. Confirm that the container is added.

| Global View<br>Dashboard<br>Alerts                                                       | Containers                                                          |                                                                            |                                 |      |       |                          |                 |
|------------------------------------------------------------------------------------------|---------------------------------------------------------------------|----------------------------------------------------------------------------|---------------------------------|------|-------|--------------------------|-----------------|
| Alerts                                                                                   |                                                                     |                                                                            |                                 |      | Creat | te   Edit   Delete   Dis | play Statistics |
| Events<br>Health<br>Usage<br>Container Statistics                                        | Message  Successfully added  Successfully added  Successfully added | Container "sample".<br>NFS connection for cont<br>CIFS connection for cont | ainer "sample<br>tainer "sample |      |       |                          |                 |
| Replication Statistics                                                                   | Number of Containers: 2                                             |                                                                            |                                 |      |       | Container Pat            | h: /containers  |
| Containers                                                                               | Containers                                                          | Files                                                                      | NFS                             | CIFS | RDA   | Replication              | Select          |
| Replication                                                                              | backup                                                              | 0                                                                          | ~                               | ~    |       | Not Configured           | 0               |
| Clients                                                                                  | sample                                                              | 0                                                                          | ~                               | ~    |       | Not Configured           | $\odot$         |
| Schedules<br>Replication Schedule<br>Cleaner Schedule<br>System Configuration<br>Support |                                                                     |                                                                            |                                 |      |       |                          |                 |

16. Select the Container and click **Edit**. Reconfigure client access permissions if required and click **Next**.

| ľ    | Xell                       | DR4000                              | administra                                                      | tor (Log out)   Help |
|------|----------------------------|-------------------------------------|-----------------------------------------------------------------|----------------------|
| SW   | sys-33.testar              | Edit Container: backup              |                                                                 | Display Statistics   |
|      | Dashboar                   | Configure CIFS Client Access        | * = required fields                                             |                      |
| Γ    | Alerts                     | Client Access :                     | Open (allow all clients)     Container Name and Type     backup | r Path: /containers  |
|      | Health<br>Usage            |                                     | Create Client Access List     Access Protocols                  |                      |
|      | Container                  | Client FQDN or IP :                 | 10.250.241.5 Add NAS (NFS, CIFS)                                | 0                    |
| _    | Replication                | allow access client(s)              | A Remove                                                        | 0                    |
|      | Storage                    |                                     |                                                                 | id O                 |
| -    | Replication                |                                     | <b>v</b>                                                        | 0                    |
|      | Encryption                 |                                     |                                                                 | ed O                 |
|      | Clients                    |                                     |                                                                 |                      |
|      | Schedules                  |                                     |                                                                 |                      |
|      | Networking                 |                                     |                                                                 |                      |
|      | Active Dire                |                                     |                                                                 |                      |
|      | Local Worl                 |                                     |                                                                 |                      |
|      | Email Aler                 |                                     | < Back Cancel Next >                                            |                      |
|      | Password                   |                                     |                                                                 |                      |
|      | Email Rela                 | y Host                              |                                                                 |                      |
|      | Date and T                 | īme                                 |                                                                 |                      |
|      | Support                    |                                     |                                                                 |                      |
|      | Diagnostics<br>Software LL | S<br>parado                         |                                                                 |                      |
|      | License                    | pyraue                              |                                                                 |                      |
|      | SSL Certific               | cate                                |                                                                 |                      |
|      |                            |                                     |                                                                 |                      |
| Copy | right © 2011 -             | 2015 Dell Inc. All rights reserved. |                                                                 |                      |

17. Click **Modify this container** to save any changes or click **Cancel** to exit.

| ľ  | XELL                                                                                                    | DR4000                                                                                                    | administra                                                | tor (Log out)   Help |
|----|----------------------------------------------------------------------------------------------------|----------------------------------------------------------------------------------------------------|-----------------------------------------------------------|----------------------|
| sw | sys-33.testar<br>Global Vie<br>Dashboar                                                                                                    | Edit Container: backup                                                                                                    | * = required fields                                       | Display Statistics   |
|    | Alerts<br>Events<br>Health<br>Usage<br>Container<br>Replication<br>Storage<br>Container<br>Replication<br>Encryption<br>Clients<br>Schedules<br>System C                         | Container Name and Type<br>Container Name: backup<br>Access Protocols<br>Access Protocol: NAS (NFS, CIFS)<br>Marker Type: Auto | CIFS Access<br>Create Client Access List.<br>10.250.241.5 | r Path: /containers  |
|    | Networking<br>Active Dire<br>Local Worl<br>Email Aler<br>Admin Cor<br>Password<br>Email Relay<br>Date and Tr<br>Support<br>Diagnostics<br>Software Up<br>License<br>SSL Certific | y Host<br>ime<br>pgrade<br>;ate                                                                                                | < Back Cancel Modify this Container                       |                      |

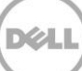

# 2 Setting up HP Data Protector

# 2.1 Backing up in the Windows environment

1. Open **HP Data Protector Manager**. Click **Configure New Devices**, which opens the **Devices & Media** menu.

| 🔁 Backup - HP Data Protector Manager                                                                         | × |
|----------------------------------------------------------------------------------------------------|---|
| Elle Edit View Actions Help                                                                                  |   |
| Backup 🔄 🖳 🗢 📾 🗯 🗰 😭 🖉 🕅 🖉 🖉                                                                                 |   |
| Name Description                                                                                             |   |
| Backup Specifications     Backup Specifications Used for creation and modification of backup specifications. |   |
| B I I I I I I I I I I I I I I I I I I I                                                                      |   |
|                                                                                                    |   |
|                                                                                                    |   |
| Next Step Wizard                                                                                             |   |
| r Next step                                                                                                  |   |
|                                                                                                    |   |
| Add New Lients                                                                                               |   |
| 828                                                                                                    |   |
|                                                                                                    |   |
|                                                                                                    |   |
|                                                                                                    |   |
| Configuring New Backup Specifications                                                                        |   |
|                                                                                                    |   |
| → 🛃 Run an Interactive <u>B</u> ackup                                                                        |   |
|                                                                                                    |   |
| Eestore from a Backup                                                                                        |   |
|                                                                                                    |   |
| Do not show this window in the future Close                                                                  |   |
|                                                                                                    |   |
|                                                                                                    |   |
|                                                                                                    |   |
|                                                                                                    |   |
|                                                                                                    |   |
|                                                                                                    |   |
| Re Objects Tasks H 4 b M Backup                                                                              | _ |
|                                                                                                    |   |

 Right-click Devices and choose Add Device. In the next window, specify the Device Name and Description that identifies the File Library Device. Select File Library for the Device Type, and enter the information for the Client. Click Next.

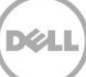

| 💼 Add Device - HP Data Protector Manager     |                                   |                                                                                             |
|----------------------------------------------|-----------------------------------|---------------------------------------------------------------------------------------------|
| Devices & Media                              | 🚘 🖃 🛗   ?   ] 😅 🖙                 | <b>* `\$</b>   <b>\$</b> 27 \$\$ 0                                                          |
| Environment     Automated Operations     F   | Specify the device a description. | name, the client system where the device is connected, and the device type. Optionally, add |
| Devices     Devices by host     Devices conv | Device Name                       | sample                                                                                      |
| ⊞-@ Media                                    | Description                       | DR4×00                                                                                      |
|                                              | Device <u>Type</u>                | File Library                                                                                |
|                                              | Interface Type                    |                                                                                             |
|                                              | Client                            | edwinz-w2k8-01                                                                              |
|                                              | NDMP Server                       |                                                                                             |
|                                              | Management Console URL            |                                                                                             |
|                                              | MultiPath device                  |                                                                                             |
|                                              | Estimated library capa            | ased licensing (Advanced backup to disk)                                                    |
|                                              | Licensing details                 |                                                                                             |
|                                              |                                   |                                                                                             |
|                                              |                                   |                                                                                             |
|                                              |                                   |                                                                                             |
|                                              |                                   |                                                                                             |
|                                              |                                   |                                                                                             |
| No. Objects                                  |                                   | < Back Next > Finish Cancel                                                                 |
| - The object of                              |                                   | Ga edwinz-w2k8-01                                                                           |

**Note:** The Windows service account for HP Data Protector requires appropriate permissions to the DR container share for the step below to complete successfully. See **Appendix A** for information about setting up the HP Data Protector service account correctly. This should be done before the next step.

3. The next window asks for the path to the library that is the UNC path to the DR container share. Specify a list of directories for the library. You can also specify the number of writers for the library; it defaults to 1. Click **Properties** to assign proper values to the file library parameters, including **Maximal File Depot Size**. Click **Next**.

| 💼 Add Device - HP Data Protector Manager                                                                                                    |                                                       |                    |
|----------------------------------------------------------------------------------------------------|-------------------------------------------------------|--------------------|
| File Edit View Actions Help                                                                                                    |                                                       |                    |
| Devices & Media 💽 🖳 🤐 😵 🕅                                                                                                    | ➡ E E E <b>?  ]                                  </b> |                    |
| Environment     Environment     Environme | Specify a list of directories for the library.        | <b>-</b>           |
| Devices by host                                                                                                    |                                                       | Add                |
| Extended Copy                                                                                                    | \\10.250.242.167\sample                               | Browse             |
|                                                                                                    |                                                       | Properties         |
|                                                                                                    |                                                       | Delete             |
|                                                                                                    |                                                       |                    |
|                                                                                                    |                                                       |                    |
|                                                                                                    |                                                       |                    |
|                                                                                                    |                                                       |                    |
|                                                                                                    |                                                       |                    |
|                                                                                                    |                                                       |                    |
|                                                                                                    |                                                       |                    |
|                                                                                                    |                                                       |                    |
|                                                                                                    |                                                       |                    |
|                                                                                                    |                                                       |                    |
|                                                                                                    |                                                       |                    |
|                                                                                                    |                                                       |                    |
|                                                                                                    | Number of writers:                                    |                    |
|                                                                                                    |                                                       | <u> </u>           |
| R Objects                                                                                                    | < Back Next>                                          | Finish Cancel      |
| - The opicies                                                                                                    |                                                       | edwinz-w2k8-01 //. |
|                                                                                                    |                                                       |                    |

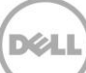

4. The Media Type default is File. Click Next.

| add Device - HP Data Protector Manager                                                                                              |                                                                                                    | × |
|----------------------------------------------------------------------------------------------------|----------------------------------------------------------------------------------------------------|---|
| File Edit View Actions Help                                                                                                    |                                                                                                    |   |
| Devices & Media 💌 🛛 🕮 🖉                                                                                                    | ➡ = 1 1 1 <b>?                               </b>                                                                                                    |   |
| Environment     Evironment     Evironment     Evironde Operations     Evironde Colors     Evironde Copy     Evironde Copy     Media | Specify the type of media used in the library.  Media Type  Standard type of media used by the physical device.  File  Distributed file media format  Using distributed file media format enables the file library for virtual full backup.  Use distributed file media format  Kether Standard Standard |   |
| 🙀 Objects                                                                                                    | Add Device                                                                                                    |   |
| ·                                                                                                    |                                                                                                    |   |

5. Click **Next**. The **Summary** window shows the total physical storage size of that particular File Library Device on the DR container.

| 🔒 Add Device - HP Data Protector Manager |                                                                                                    |
|------------------------------------------|----------------------------------------------------------------------------------------------------|
| File Edit View Actions Help              |                                                                                                    |
| Devices & Media 💽 🔛 🧐 📰 🛛                | → □ □   ?  ] → → ● ``,   _ 2 → 5 · "                                                                                                    |
| Devices & Media                          | Summary<br>Summary<br>Sum |
|                                          |                                                                                                    |
|                                          |                                                                                                    |
|                                          | < Back Next > Finish Cancel                                                                                                    |
| Contracts                                | H 4 Þ H Add Device -                                                                                                    |
|                                          | File edwinz-w2k8-01                                                                                                    |

6. Click Finish. In the next window, click Close to close it.

# 2.2 Backing up in the Unix/Linux Environment

The procedure for the Unix/Linux environment is similar to the procedure for the Windows environment described in the previous section. One difference is that in **Step#3**, you need to enter the UNIX path of the DR container export instead of a UNC path, as described below.

For other details, please refer to the procedure for backing up Windows Environment.

**NOTE:** Before proceeding with this procedure, make sure that you can mount/verify the NFS share from the UNIX/Linux client system. Please see **Appendix B** for how to mount/verify the NFS share.

| â¤.                                                                                     | Properties for nfs - HP Data Protector Manager                                     | _ = ×           |
|-----------------------------------------------------------------------------------------|------------------------------------------------------------------------------------|-----------------|
| File Edit View Actions Help                                                             |                                                                                    |                 |
|                                                                                         |                                                                                    |                 |
| P → Environment<br>Automated Operations<br>P → → → Device Policies<br>P → → → ← Devices | General Repository Settings Summary Specify a list of directories for the library. |                 |
|                                                                                         |                                                                                    | A <u>d</u> d    |
| • 0 NFS_Saving_233.67                                                                   | /mnt                                                                               | Br <u>o</u> wse |
| ← Ū saving _167<br>← 🗑 Devices by host                                                  |                                                                                    | Properties      |
| <ul> <li></li></ul>                                                                     |                                                                                    | Dejete          |
|                                                                                         | Number of writers                                                                  | ncel Apply      |
| 🕼 Objects                                                                               | Properties for nfs                                                                 |                 |

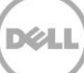

# Creating a new backup job with the DR Series system as the target

- In the HP Data Protector Manager, in the Context List drop-down menu, click Backup. In the Scoping Pane, expand Backup and then click Backup Specifications. In the expanded sub-tree view, right-click the Filesystem item and select Add Backup.
- 2. Select the Blank File system Backup template and click OK.

| ge Backup Specifications - HP Data Protector Manager                                                                                                    | 1 × |
|----------------------------------------------------------------------------------------------------|-----|
| File Edit View Actions Help                                                                                                    |     |
|                                                                                                    |     |
| Backup Name                                                                                                    |     |
| Backup Specifications     Insystem     Transport                                                                                                    |     |
| Construction of the second second secon |     |
| Settings.                                                                                                    |     |
|                                                                                                    |     |
| Fileswitern ) P. [121]                                                                                                    |     |
|                                                                                                    |     |
| Reine Stranger Backup Default Apply options                                                                                                    |     |
| Deally_intensive Default     Destination     Default     Destination                                                                                                    |     |
| Eng_user_arcrive Default     Default     Default     Default                                                                                                    |     |
| T_INIM_template Default     Provide the template Default     The template Default     The template Default     The template Default                                                                                                    |     |
| One_INTM_template Default     Default     Default     Default     Default                                                                                                    |     |
| Weekly_Full_Catalog Default                                                                                                    |     |
| Weeky Full Cog Life Default                                                                                                    |     |
| I Schedute                                                                                                    |     |
|                                                                                                    |     |
| Backup options                                                                                                    |     |
| V Load balanced                                                                                                    |     |
| Sub tupe                                                                                                    |     |
|                                                                                                    |     |
|                                                                                                    |     |
| OK Cancel Help                                                                                                    |     |
|                                                                                                    |     |
|                                                                                                    |     |
|                                                                                                    |     |
| Mill Objecto Tasks                                                                                                    |     |
| Backup Specifications                                                                                                    |     |

3. Check any source data set that needs to be backed up. In this example, it's the whole local "C:\" drive. Then click **Next**.

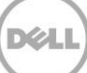

| Backup - New1 - HP Data Protector Manager |                                                                                                    | _ D ×                |
|-------------------------------------------|----------------------------------------------------------------------------------------------------|----------------------|
| Backup                                    |                                                                                                    |                      |
|                                           | Select the items that you want to back up.                                                                                                    | up                   |
|                                           | Internal Database                                                                                                    | Map Network Share    |
|                                           | E                                                                                                    | Disconnect Share     |
|                                           | CONFIGURATION:     CONFIGURATION:      CONFIGURATION:     CONFIGURATION:     CONFIGURATION:     CONFIGURATION:     CONFIGURATION:     CONFIGURATION:     CONFIGURATION:     CONFIGURATION:     CONFIGURATION:     CONFIGURATION:     CONFIGURATION:     CONFIGURATION:     CONFIGURATION:     CONFIGURATION:     CONFIGURATION:     CONFIGU | Se6f6                |
|                                           |                                                                                                    | <u>×</u>             |
| I III Tasks                               |                                                                                                    | Next > Finish Cancel |
|                                           |                                                                                                    | R edwinz-w2k8-01     |

4. Select the devices or drives to be used as the backup target. In this example, it's the DR container share/export created in previous section. Check the **Properties** and define other parameters as needed, and then click **Next**.

| Backup - New2 - HP Data Protector Manager |                                                                                                    |                                |
|-------------------------------------------|----------------------------------------------------------------------------------------------------|--------------------------------|
| File Edit View Actions Help               |                                                                                                    |                                |
| Backup Specifications                     | Select the devices or drives to be used for the backup.                                                                                                    |                                |
|                                           | Backup                                                                                                    | Add Mirror                     |
|                                           | ⊂ Show selected                                                                                                    | Remove Mirror                  |
|                                           | Image: Constraint of the state of the state of | Move Mirror <<br>Move Mirror > |
|                                           | B - ⊡ () saving_67                                                                                                    |                                |
| 御 Durum (河 Tarka)                         | < Back Next >                                                                                                    | Finish Cancel                  |
|                                           | M 4 ▷ M Backup · New2 - M                                                                                                    | edwinz-w2k8-01                 |

5. Check and verify the **Backup Specification Options** using the **Advanced** button. Then, in the **Filesystem Options** section, click **Advanced**.

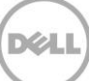

| Backup - New2 - HP Data Protector Manager |                                                                               |   |
|-------------------------------------------|-------------------------------------------------------------------------------|---|
| Eile Edit View Actions Help               |                                                                               |   |
| Backup 💌 🔜 📾                              | 🕶 🖻 🕋 🥐 🖪 🐼 🗢 💭 🐼                                                             |   |
| Backup<br>Backup Specifications           | Select the backup options for all objects in this backup specification.       |   |
|                                           | Backup Specification Options                                                  |   |
|                                           | Adjust general backup specification options.                                  |   |
|                                           | Description Advanced                                                          |   |
|                                           | Filesystem Options                                                            |   |
|                                           | Select the default protection period for all backed up files and directories. |   |
|                                           | Protection: Permanent Advanced                                                |   |
|                                           |                                                                               | - |
|                                           |                                                                               |   |
|                                           | Select the default protection period for all backed up disk images.           |   |
|                                           | Protection: Remanant X Advanced                                               | 1 |
|                                           |                                                                               | - |
|                                           | Backup to Disk Device Options                                                 |   |
|                                           |                                                                               |   |
|                                           | Source-side dedupiication                                                     |   |
|                                           |                                                                               |   |
|                                           |                                                                               |   |
|                                           |                                                                               |   |
|                                           |                                                                               |   |
|                                           |                                                                               |   |
|                                           |                                                                               |   |
|                                           | < <u>Back</u> <u>Next</u> > Finish <u>Cancel</u>                              |   |
| Basks                                     | N 4 D M Backup New2 -                                                         |   |

6. In **Filesystem Options**, click the **Other** tab. Make sure **Software compression** is not selected, and that **Data security** is set to **None**.

| 💼 Backup - backup_sample - HP Data Protector Manager                                                   | _ 🗆 ×                            |
|----------------------------------------------------------------------------------------------------|----------------------------------|
| File Edit View Actions Help                                                                            |                                  |
| Backup 🔽 🔡 🗞 🖆 🖛 🖻 😭 😼 🖓 🖑 💭 🕫                                                                         |                                  |
| Backup                                                                                                 |                                  |
| E Backup Specifications Filesystem Options                                                             |                                  |
| Filesystem                                                                                             |                                  |
| backup_cfs1     backup_cfs2     backup_sample     Comparison     Modify the object's advanced options. |                                  |
| Saving_67     Enhanced incremental backup                                                              |                                  |
| Templates     Tose native Filesyster Change Log Provider if available                                  | Advanced                         |
| C Software compression                                                                                 |                                  |
| Display statistical info                                                                               |                                  |
| Lock files during backup                                                                               | rs.                              |
| Backup POSIX hard links as files                                                                       | Advanced                         |
| Do not preserve access time attributes                                                                 |                                  |
| Copy full DH image to disk                                                                             |                                  |
| Data security                                                                                          |                                  |
|                                                                                                    |                                  |
| Logging                                                                                                | Advanced                         |
| J.log All                                                                                              |                                  |
| Backup files of size                                                                                   |                                  |
| All sizes 💌                                                                                            |                                  |
|                                                                                                    |                                  |
| User derined variables                                                                                 |                                  |
| Eat                                                                                                    |                                  |
|                                                                                                    | 1                                |
| OK Cancel Help                                                                                         |                                  |
|                                                                                                    |                                  |
|                                                                                                    | Cancel Apply                     |
| 🙀 Objects 📲 Tasks 🛛 🛛 🗛 👘 Saving_67 🛏 backup_sample 🛏 saving_67 🖛 saving_67                            | wing_67 w Backup - backup_sample |
|                                                                                                    | Gedwinz-w2k8-01                  |

**Note:** Always disable **Software compression**, as the DR Series system has compression built-in and does not require additional compression on HP Data Protector. In general, additional data compression on backup software will have a negative impact on the total savings of the DR Series system.

Also, setting **Data security** to **None** is recommended, as enabling encryption before the data stream is sent

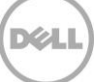

to the DR Series system device prevents the data from being able to be deduplicated, which would have a significant negative impact on total savings of the DR Series system.

7. Define Backup Job Schedule options and click **Next**.

| ackup 🗾 📋 🔛 🕺 📾                                                          |     |             | ?   🗉                    |                         |                            |                           |                    |             |                  |                 |                 |
|--------------------------------------------------------------------------|-----|-------------|--------------------------|-------------------------|----------------------------|---------------------------|--------------------|-------------|------------------|-----------------|-----------------|
| Backup<br>⊟-∰ Backup Specifications<br>⊕ ⊕ ☐ Filesystem<br>⊕ ∰ Templates |     | Sr<br>no    | becify the<br>ot want sc | dates and<br>heduled ba | times that ;<br>ckups to n | you want t<br>un on holid | oackups p<br>days. | erformed. C | Theck the Holida | y box to indica | ate that you do |
|                                                                          |     |             |                          |                         |                            |                           |                    | •           |                  | Undo            |                 |
|                                                                          |     |             |                          | ;                       | 2013 Ju                    | L                         |                    |             |                  | Reset           |                 |
|                                                                          |     |             |                          |                         |                            |                           |                    |             |                  | Predefined      |                 |
|                                                                          |     | Mon         | Tue                      | Wed                     | Thu                        | Fri                       | Sat                | Sun         | Holidays         |                 |                 |
|                                                                          |     | 1           | 2                        | з                       | 4                          | 5                         | 6                  | 7           | Disable sch      | edule           |                 |
|                                                                          |     | 8           | 9                        | 10                      | 11                         | 12                        | 13                 | 14          | _ Legend         |                 |                 |
|                                                                          |     | 15          | 16                       | 17                      | 18                         | 19                        | 20                 | 21          | Full             |                 |                 |
|                                                                          |     | 22          | 23                       | 24                      | 25                         | 26                        | 27                 | 28          |                  | ntal            |                 |
|                                                                          |     | 29          | 30                       | 31                      | 20                         | 20                        | 2.                 |             | Holidays         |                 |                 |
|                                                                          |     |             |                          |                         |                            |                           |                    |             |                  |                 |                 |
|                                                                          |     | Friday, Jul | y 05, 201:               | 3                       |                            |                           |                    |             |                  |                 |                 |
|                                                                          |     | Time        | Туре                     | Options                 |                            |                           | Add<br>Delete      |             |                  |                 |                 |
|                                                                          | 11- |             |                          |                         |                            |                           |                    |             |                  |                 |                 |

8. Review the Backup Job Summary. Click **Next**.

| Backup - New2 - HP Data Protector Manager             |                                                                         | _ 🗆 >         |
|-------------------------------------------------------|-------------------------------------------------------------------------|---------------|
| File Edit View Actions Help                           |                                                                         |               |
| Backup Backup Backup Specifications Backup Filesystem | Review summaries of the backup specifications and make last-minute char | iges.         |
|                                                       | Client Source Type Description Device                                   | Manual add    |
|                                                       | Maledwinz-w2k8-01 C: Filesystem [Windows] C: [Load Ba                   | Delete        |
|                                                       |                                                                         | Change device |
|                                                       |                                                                         | Change Mirror |
|                                                       | _                                                                       | Properties    |
|                                                       |                                                                         |               |
|                                                       |                                                                         |               |
|                                                       |                                                                         |               |
|                                                       |                                                                         |               |
|                                                       |                                                                         |               |
|                                                       |                                                                         |               |
|                                                       |                                                                         |               |
|                                                       |                                                                         |               |
|                                                       |                                                                         |               |
|                                                       | ×                                                                       | _             |
|                                                       | < Back Next >                                                           | Finish Cancel |
| 🔛 Objects 🖂 Tasks                                     | H 4 D Backup New2 -                                                     |               |

9. Specify a name for the Backup Job. Click **Save As** to save the newly configured backup specification.

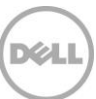

| 💼 Backup - New2 - HP Data Protect                                  | or Manager                                                                                    |
|--------------------------------------------------------------------|-----------------------------------------------------------------------------------------------|
| File Edit View Actions Help                                        |                                                                                               |
| Backup<br>Backup<br>Backup Specifications<br>Backup Specifications | Perform finishing steps in your backup/template design.                                       |
| I I I I I I I I I I I I I I I I I I I                              | Save as<br>Save the newly created backup/template.                                            |
|                                                                    | Start Interactive Backup                                                                      |
|                                                                    | Type the name and select a group, where you want to save your new backup specification.       |
|                                                                    | pe Single Mailbox, Sybase, Informix, IBM DB2,     Preview is not supported for ZDB and direct |
|                                                                    | OK Cancel Help                                                                                |
|                                                                    |                                                                                               |
|                                                                    |                                                                                               |
|                                                                    | Kext Seck Next Sector Cancel                                                                  |
| 🙀 Objects 📲 Tasks                                                  | H 4 ▶ H Backup - New2 =##                                                                     |

10. (This step is **Optional**, or it can be completed when the scheduled backup completes.) Click **Start Backup** to run the backup. When the **Start Backup** window opens, click **OK** to start the backup.

| Be backup - backup_sample - The baca Proceccor Mar                                  |                                                                                         |                   |
|-------------------------------------------------------------------------------------|-----------------------------------------------------------------------------------------|-------------------|
| File Edit View Actions Help                                                         |                                                                                         |                   |
| Backup 💽 🔛                                                                          |                                                                                         |                   |
| Backup                                                                              | Source Destination Options Schedule Backup Object Summary                               |                   |
| C-10 Backup Specifications     D-P Filesystem     D backup-cifs1     D backup_cifs2 | Select the items that you want to back up.                                              |                   |
| B saving_67                                                                         | Show: Selected Filesystem Backup                                                        | •                 |
|                                                                                     | E-√2 g≞ edwinz-w2k8-01                                                                  | Map Network Share |
|                                                                                     |                                                                                         | Disconnect Share  |
| Start Bad                                                                           |                                                                                         | Add/Remove        |
| →■                                                                                  | select the backup type and the desired network load, then click UK to start the backup. |                   |
|                                                                                     |                                                                                         |                   |
| Backu                                                                               | b type                                                                                  |                   |
| Networ                                                                              | k load High                                                                             |                   |
|                                                                                     |                                                                                         |                   |
|                                                                                     |                                                                                         |                   |
| 0                                                                                   | K Cancel Help                                                                           |                   |
|                                                                                     |                                                                                         |                   |
|                                                                                     |                                                                                         |                   |
|                                                                                     |                                                                                         |                   |
|                                                                                     |                                                                                         |                   |
|                                                                                     |                                                                                         |                   |
|                                                                                     |                                                                                         |                   |
| i ali i all'I Talla                                                                 |                                                                                         | Cancel Apply      |
|                                                                                     | H 4 D H Backup-backup_sample                                                            |                   |

The **Backup** window displays the progress of the backup session. The Session Information window will tell you when the backup is completed.

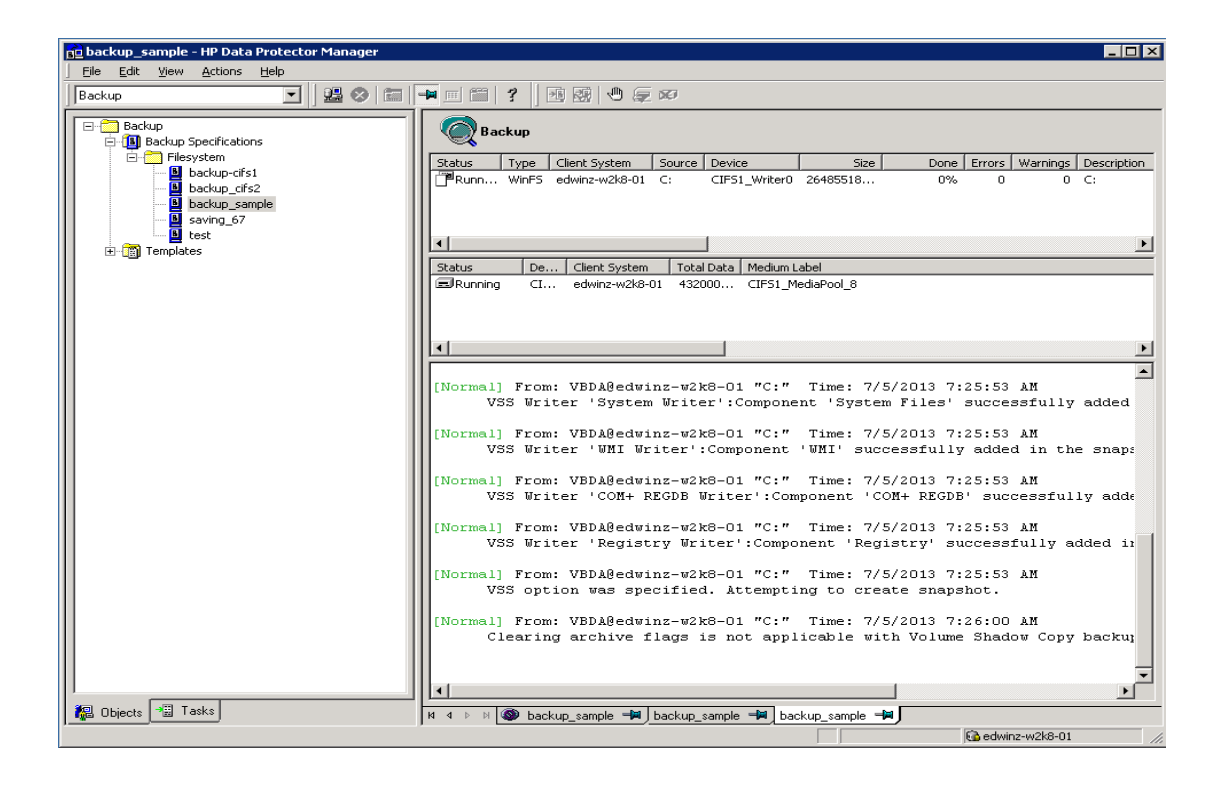

# 4 Setting up DR-native replication and restore from a target container

### 4.1 Building the replication relationship between DR Series systems

This procedure assumes that on both the source and target DR Series system, a container has already been created for each of them. In this example, this container is called "backup". Also, the target container should not be used for anything else and should be empty, with the same **Connection Type** as the source container.

1. On the source DR Series system, select **Replication** in the left navigation area, and then click **Create**.

| l   |                                 |                              |       |                       |                       | root (Log         | out)   Help   |
|-----|---------------------------------|------------------------------|-------|-----------------------|-----------------------|-------------------|---------------|
| ed  | winz-sw-01.ocarina.local 💌      | Replication                  |       | Create   Edit         | Delete   Stop   Start | Bandwidth   Displ | ay Statistics |
| -   | Dashboard<br>Alerts             | Number of Source Replication | ns: 0 |                       |                       |                   |               |
|     | Events                          | Local Container Name         | Role  | Remote Container Name | Peer State            | Bandwidth         | Select        |
|     | Health                          |                              |       |                       |                       |                   |               |
|     | Container Statistics            |                              |       |                       |                       |                   |               |
|     | Replication Statistics          |                              |       |                       |                       |                   |               |
| -   | Storage<br>Containers           |                              |       |                       |                       |                   |               |
| ζ   | Replication                     |                              |       |                       |                       |                   |               |
|     | Clients                         |                              |       |                       |                       |                   |               |
| + - | Schedules                       |                              |       |                       |                       |                   |               |
| +   | System Configuration<br>Support |                              |       |                       |                       |                   |               |
| Сор | yright© 2011 - 2013 Dell Inc. A | Il rights reserved.          |       |                       |                       |                   |               |

- 2. In the Create Replication dialog box, select a local container as the source container.
- 3. Select a Container on the Remote system.

**Note**: Enter credentials to authenticate to the target DR Series system (default is "Administrator/St0r@ge!), and then click **Retrieve Containers** and select the target container in the list.

4. Click Create Replication.

|                                                                                                    |                         |                                                                                                    | * = required fi                                                 |  |  |
|----------------------------------------------------------------------------------------------------|-------------------------|----------------------------------------------------------------------------------------------------|-----------------------------------------------------------------|--|--|
| ource container                                                                                                    | Replica Container       |                                                                                                    | Cascaded Replica Container (Optional)                           |  |  |
| Select container from local system                                                                                                    | Select container from   | local system                                                                                                    | Select container from local system                              |  |  |
| backup 🔻                                                                                                    | - Select a Container    | - •                                                                                                    | - Select a Container - 🔹 🔻                                      |  |  |
| Select container from remote system                                                                                                    | Select container from   | remote system       Select container from remote system                                                                                                    |                                                                 |  |  |
| Username*:                                                                                                    | (?) Username*: admin    | nistrator (?)                                                                                                    | Username*:                                                      |  |  |
| Password*:                                                                                                    | Password*:              | •                                                                                                    | Password*:                                                      |  |  |
| Remote System*:                                                                                                    | ? Remote System*: 10.25 | 0.212.65                                                                                                    | Remote System*:                                                 |  |  |
| Retrieve Remote Containe                                                                                                    | r(s)                    | Retrieve Remote Container(s)                                                                                                    | Retrieve Remote Container                                       |  |  |
| - N/A -                                                                                                    | backup                  | •                                                                                                    | - N/A -                                                         |  |  |
| ource Container ⇒ Replica Container                                                                                                    |                         | Replica                                                                                                    | a Container                                                     |  |  |
| ource Container → Replica Container<br>incryption:  None 128 bit 256 bit<br>landwidth Speed Rate:<br>Default (not limited)<br>Kbps Mbps Gbps |                         | Replica ⇒ Cascaded Replic         Encryption: <ul> <li>None</li> <li>Bandwidth Speed Rate:</li> <li> <ul> <li>Default (not limited)</li> <li>Kbps</li> <li>Mbps</li> <li>Mbps</li> </ul></li></ul> | a Container<br>128 bit  256 bit<br>Gbps                         |  |  |
| ource Container → Replica Container<br>Encryption:  None 128 bit 256 bit<br>landwidth Speed Rate:<br>Default (not limited)<br>Kbps Mbps Gbps |                         | Replica ⇒ Cascaded Replic         Encryption:       ● None         Bandwidth Speed Rate:         ● Default (not limited)         ● Kbps       ● Mbps                                               | a Container<br>) 128 bit  256 bit<br>Gbps Cancel Create Replica |  |  |

- 5. Verify that the replication session is created which will display the **Peer State** as **Online**.
- 6. Monitor the replication progress under **Replication Statistics**, and make sure the replication **Status** is **INSYNC.**

| vsys-33.testad.ocarina.l<br>Global View                                                                                                    | Replication               |          |                                                 | Create       | Edit   Delete   Stop   Start   Disp | olay Statisti |
|----------------------------------------------------------------------------------------------------|---------------------------|----------|-------------------------------------------------|--------------|-------------------------------------|---------------|
| Dashboard<br>Alerts                                                                                                    | Number of Replications: 2 |          | Poor State Online                               |              |                                     |               |
| Events                                                                                                    | Source Container          | Status   | Enable - Yes                                    | Status       | Cascaded Replica Container          | Selec         |
| Usage                                                                                                    | swsys-33<br>sample1       | <u> </u> | Encryption - Not Enabled<br>Bandwidth - default | $\bigotimes$ | Not Configured                      | 0             |
| Replication Statistics                                                                                                    | swsys-33<br>backup        |          | swsys-63<br>backup                              | Ø            | Not Configured                      | 0             |
| Encryption<br>Clients<br>Schedules<br>System Configurati<br>Networking<br>Active Directory<br>Local Workgroup Us<br>Email Alerts<br>Admin Contact Info<br>Password<br>Email Relay Host<br>Date and Time | on<br>ers                 |          |                                                 |              |                                     |               |
| Support Diagnostics Software Upgrade License SSI Contificate                                                                                                    |                           |          |                                                 |              |                                     |               |

# 4.2 Running a backup for the source DR Series system

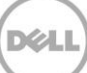

This procedure is optional, that is, it is only for when there is no backup data on the source DR container.

1. Add both a source DR Series system and target DR Series system as devices on HP Data Protector. Then, create a New Backup Job with the source DR Series system as the target.

| File Edit View Actions Help                                      | 0                                      |                    |                     |                                              |                   |                                  |
|------------------------------------------------------------------|----------------------------------------|--------------------|---------------------|----------------------------------------------|-------------------|----------------------------------|
| Backup                                                           | 💽 🛛 🕮 🛇 🖿 🗖                            | m 🕅 🛛 🦿            | ] 🖪 🖼   🖑 💭 🕿       | J                                            |                   |                                  |
| Backup     Backup Specifications     Fileswtem     Backup Source |                                        | Source             | Destination Options | Schedule   Backup ()<br>you want to back up. | lbject Summary    |                                  |
|                                                                  | Start Backyp<br>Previe <u>w</u> Backup |                    | Selected            | •                                            | Filesystem Backup | <b>•</b>                         |
| ⊞ 📺 Templates                                                    | Select the Location for th             | e <u>S</u> hortcut | 글르 edwinz-w2k8-01   |                                              |                   | Map Network Share                |
|                                                                  | Apply <u>T</u> emplate                 |                    |                     |                                              |                   | Disconnect Share                 |
|                                                                  | ⊆opy As…                               |                    |                     |                                              |                   | Add/Remove                       |
| -                                                                | Delete                                 | Num Del            | -                   |                                              |                   |                                  |
|                                                                  |                                        |                    |                     |                                              |                   |                                  |
|                                                                  |                                        |                    |                     |                                              |                   | Cancel Apply                     |
| 🖓 Objects 🎫 Tasks                                                |                                        | 4 Þ ÞI             | Backup - saving_67  | -> 🔊 saving_67                               | ->> @ saving_167_ | 0 <b>-⊨</b>  Ø saving_167_0 -⊨ Ø |

2. In the **Start Backup** window, click **OK** to start the backup using the appropriate settings. Monitor job status.

| 📴 Backup_Source - HP Data Protector Manager                                                                                                    | ×                                                                                                    |
|----------------------------------------------------------------------------------------------------|----------------------------------------------------------------------------------------------------|
| Eile Edit View Actions Help                                                                                                    |                                                                                                    |
| Backup 🔄    🔮 🙁 🖃 🖃                                                                                                    |                                                                                                    |
| 문- 🚰 Backup<br>다 (國) Backup Specifications                                                                                                    | Backup                                                                                                    |
| □     □     ■     Backup_Source       □     ■     Backup_Source       □     ■     Backup_Source       □     ■     ■     Backup_Source       □     ■     ■     Backup_Source       □     ■     ■     Backup_Source       □     ■     ■     Backup_Source       □     ■     ■     Backup_Source       □     ■     ■     Backup_Source       □     ■     ■     Backup_Source | Status         Type         Client System         Source         Device         Size         Done         Errors         Warnings         Descrip           Status         WinF5         edwinz-w2k8-01         E:         saving_167         9321 KB         10         0         0         E:         [Date |
| ⊕ [m] Templates                                                                                                    |                                                                                                    |
|                                                                                                    | Status Device Client System Total Data Medium Label                                                                                                    |
|                                                                                                    |                                                                                                    |
|                                                                                                    |                                                                                                    |
|                                                                                                    | Disk Agents Total 1                                                                                                    |
|                                                                                                    | Completed Media Agents 1<br>Failed Media Agents 0<br>Aborted Media Agents 0                                                                                                    |
|                                                                                                    | Media Agents Total 1                                                                                                    |
|                                                                                                    | Overall Deduplication Ratio                                                                                                    |
|                                                                                                    | Moytes Total                                                                                                    |
|                                                                                                    | Disk Agent Errors Total 0                                                                                                    |
|                                                                                                    | Session completed successfully!                                                                                                    |
|                                                                                                    |                                                                                                    |
| 🙀 Objects 📲 Tasks                                                                                                    | H 4 🕨 🛛 🎯 saving_167_0 🛏 🚳 saving_167_0 🖛 🚳 saving_167_0 🖛 🚳 Backup_Source 🖛                                                                                                    |

3. When the backup job is completed, HP Data Protector creates backup files using the suffix '.fd' on the source DR, and the '.fd' files will be replicated to the target DR Series system.

#### Source DR

| 🌉 backup                       |       |                                |                    |               |      | _        |   |
|--------------------------------|-------|--------------------------------|--------------------|---------------|------|----------|---|
| 😋 🕞 🖓 🔹 Netw                   | ork 👻 | 10.250.242.167 - backup        | ▼ 5                | Search backup |      |          | 2 |
| Organize 🔻 New fold            | er    |                                |                    |               | :==  | -        | 0 |
| 🧮 Desktop                      |       | Name                           | Date modified +    | Туре          | Size |          |   |
| [ Downloads<br>ا Recent Places |       | 036967d4551e116b15070450058.fd | 12/25/2013 7:06 PM | FD File       |      | 9,544 KB |   |
| 🖃 詞 Libraries                  |       |                                |                    |               |      |          |   |
| 🕀 📑 Documents                  |       |                                |                    |               |      |          |   |
| 🕀 🎝 Music                      |       |                                |                    |               |      |          |   |
| 🕀 🔛 Pictures                   |       |                                |                    |               |      |          |   |
| 🕀 🔣 Videos                     |       |                                |                    |               |      |          |   |

#### Target DR

| 📕 backup                                                  |                                |                    |         |          |  |  |  |
|-----------------------------------------------------------|--------------------------------|--------------------|---------|----------|--|--|--|
| C Vetwork + 10.250.233.67 + backup                        |                                |                    |         |          |  |  |  |
| Organize 🔻 New folder                                     |                                |                    |         | := - 🔝 🔞 |  |  |  |
| 🚖 Favorites                                               | Name *                         | Date modified      | Туре    | Size     |  |  |  |
| E Desktop<br>Downloads                                    | 036967d4551e116b15070450058.fd | 12/25/2013 7:06 PM | FD File | 9,544 KB |  |  |  |
| C Libraries<br>Documents<br>→ Music<br>Pictures<br>Videos |                                |                    |         |          |  |  |  |

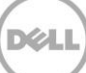

# 4.3 Preparing a replication target for restore

 In HP Data Protector, go to Devices & Media > Media > Pools, and right-click the Media Pool associated with the source container device and the backup set that needs to be restored. Click Export.

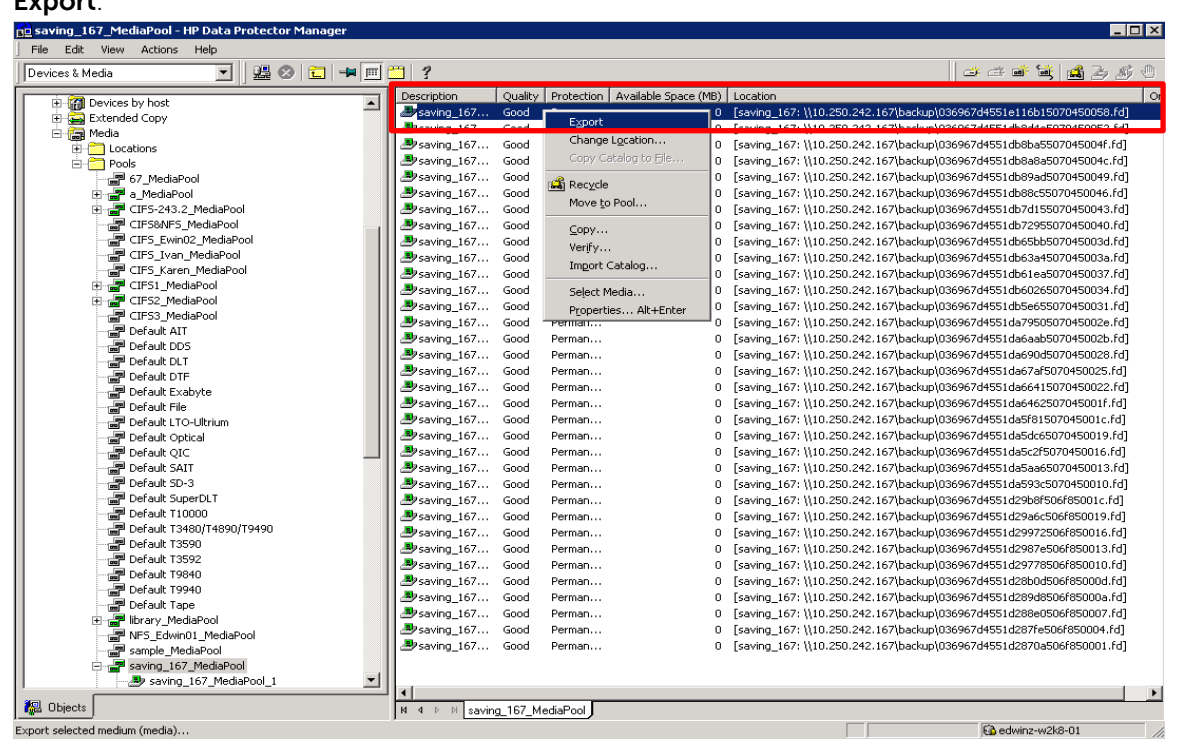

**NOTE**: If the media pool is protected and cannot be exported, you should perform a **Recycle** before **Export**.

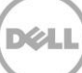

2. Under **Devices & Media** > **Devices**, expand the source container device node, and delete the device object that is associated with the backup set.

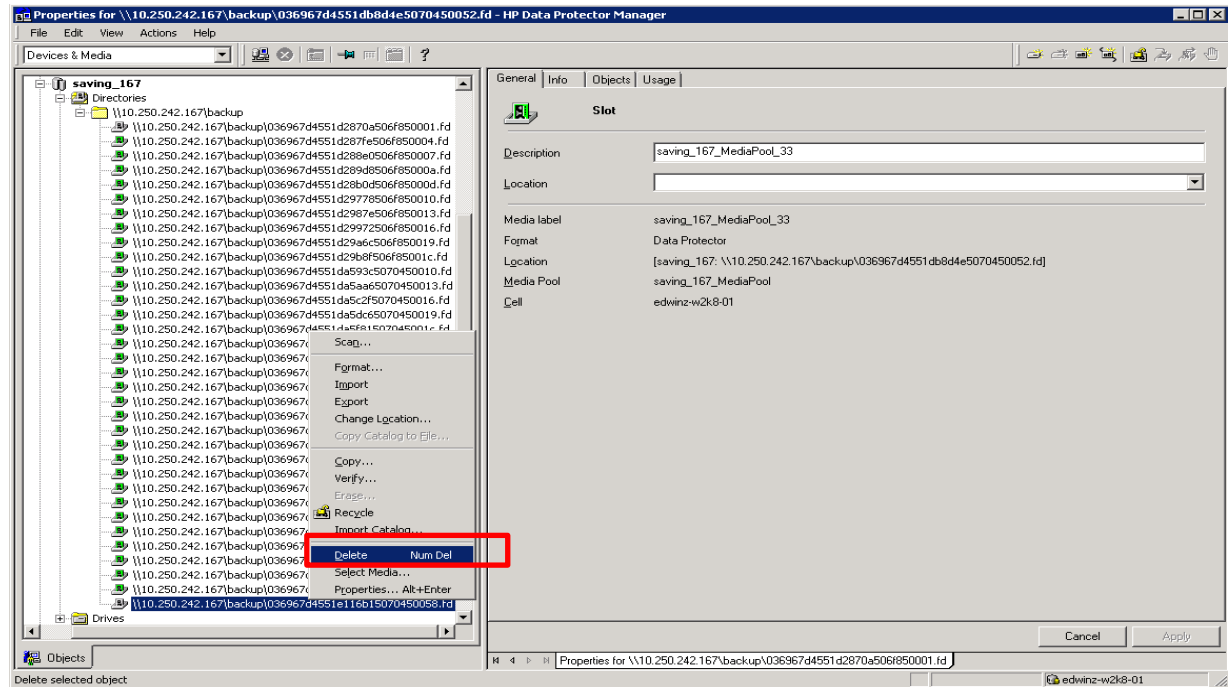

3. Open the HP Data Protector CLI console, and then use the command utility **"omnidownload"** to download the source container library configuration from IDB.

| 🛤 Administrator: Command Prompt                                           |    |
|---------------------------------------------------------------------------|----|
| C:\Users\Administrator>omnidownload -library saving_67 -file c:\library.t | xt |
| C:\Users\Administrator>                                                   |    |
|                                                                           |    |
|                                                                           |    |
|                                                                           |    |
|                                                                           |    |
|                                                                           |    |
|                                                                           |    |
|                                                                           | -  |

NOTE: Refer to Appendix C for information about how to use the command "omnidownload".

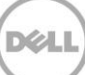

4. Edit the file, modify or add the object information to point to the target DR Series system, and save this file.

|     | ii 🚛 | brary | - Notep | ad             |                                                       |   |
|-----|------|-------|---------|----------------|-------------------------------------------------------|---|
|     | File | Edit  | Format  | View           | Help                                                  |   |
|     | NAM  | F "S  | aving   | 67"            |                                                       | _ |
|     | DES  | CRIP  | TTON    | πā:            |                                                       |   |
|     | HOS  | T ed  | winz-v  | w2k8-          | -01                                                   |   |
| 1   |      | tov   | cilol.  | ihrar          |                                                       |   |
| 1   | TVD  | ;     | 16      | ibi di         | y                                                     |   |
|     |      | OSTT  | OBY     |                |                                                       |   |
|     |      | 0.511 | "\\1    | 0.250          | 0,222,67\backup\026067d4551a116b15070450058,fd"       |   |
|     |      |       |         | 0.250<br>0.250 | 2.233.67\backup\036967d4551d2e19357f050001_fd"        |   |
|     |      |       |         | 0.250          | 2.233.67\backup\036967d4551d2e37e50000.fd"            |   |
| ų.  |      |       |         | 0.250          | 2.233. 67\backup\0369674455142e2507655007.fd"         |   |
| 1   |      |       |         | 0.250          | 2.233. 67\backup\0369674155142e421507605000. fd"      |   |
|     |      |       |         | 0.250          | 233. 67 backup 0369674155142e507507605000d fd"        |   |
|     |      |       |         | 0.250          | 2.233. 67\backup\03696741551438e32507f050010_fd"      |   |
|     |      |       |         | 0.250          | 2 2 3 67 backup 0369674 551 4397 f 500 f 0 501 3 f 4" |   |
|     |      |       | -"\\1   | 0.250          | 233 67\backup\0369674551439c7b507f050016 fd"          |   |
|     |      |       | - "\\1  | 0.250          | 223 67 backup 036967d4551d32c44507f050010 fd"         |   |
|     |      |       | - "\\1  | 0.250          | 223 67 backup 036967d4551d3c04657f05001c fd"          |   |
| - î |      |       | - "\\1  | 0.250          | 223 67 backup 0369674455143c10c507f05001f fd"         |   |
|     |      |       |         | 0.250          | 223. 67\backup\0369674455143c1c55076050022 fd"        |   |
|     |      |       |         | 0.250          | 2.233. 67\backup\0369674455143c283507f050025.fd"      |   |
|     |      |       |         | 0.250          | 2.233.67\backup\0369674155143c263507f050028.fd"       |   |
|     |      |       | - "\\1  | 0.250          | 2.223.67\backup\036067d4551d3cab3507f05002b.fd"       |   |
|     |      |       | - "\\1  | 0.250          | 2.223.67\backup\036967d4551d3cfac507f05002a.fd"       |   |
| ÷.  |      |       |         | 0.250          | 223.67\backup\036967455143d0a0507655021.fd"           |   |
|     |      |       |         | 0.250          | 2 23 67\backup\036967d4551d3d1ac507f050034 fd"        |   |
|     |      |       |         | 0.250          | 2 2 3 67\backup\036967d4551d3d328507f050037 fd"       |   |
|     | 1    |       |         | 0.200          | 3.522.01/bdc/db/220201d422243d210201102020111d        |   |

5. Upload this modified configuration file to IDB using the command, **omniupload**.

| 📾 Administrator: Command Prompt 📃                                               | Ι× |
|---------------------------------------------------------------------------------|----|
| C:\Users\Administrator>omnidownload -library saving_67 -file c:\library.txt     | ÷  |
| C:\Users\Administrator>omniupload -modify_library saving_67 -file c:\library.t> | ct |
| C:\Users\Administrator>                                                         |    |
|                                                                                 |    |
|                                                                                 |    |
|                                                                                 |    |
|                                                                                 | -  |

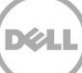

- perties for \\10.250.233.67\backup\036967d4551e116b15070450058.fd HP Data Protector Manag \_ 🗆 X 
   Image: Control of the second second File Edit View Actions Help Devices & Media 3339 1 2 3 9 General | Slot <u>i</u> Media label Format Unknown Location [saving\_67: \\10.250.233.67\backup\036967d4551e116b15070450( m Drives • Cancel 🕵 Objects 🛛 \_Source 📕 \\10.250.233.67\backup ] Gi ec Import medium (media). Change Location..
- 6. Expand the device node, and **Import** the device object from the target device.

#### 7. Click Next.

| ile Edit    | View Actions | Help                                                                                                    |                                                                                                    |    |        |                                                     |                   |         |               |         |            |                     |        |
|-------------|--------------|----------------------------------------------------------------------------------------------------|----------------------------------------------------------------------------------------------------|----|--------|-----------------------------------------------------|-------------------|---------|---------------|---------|------------|---------------------|--------|
| evices & Me | rdia         |                                                                                                    |                                                                                                    | 2  |        |                                                     |                   |         |               |         |            | : L 16 <b>6</b> - C | 2, 55  |
| EVICES & ME |              | 2.33. of Unberlies<br>1.23. of Unberlies<br>1.23. | Exploring the set of the set of the set | 37 | Meda F | Select the me<br>ool<br>A media pool<br>backed up d | dia pool to which | n you w | vant to add t | l car o | ed medium. | d maintai           | n your |
|             |              |                                                                                                    | <br>                                                                                                    |    |        |                                                     |                   |         | Next >        |         | Einish     |                     | Cancel |
|             |              |                                                                                                    |                                                                                                    |    |        |                                                     |                   | 1       |               |         |            |                     |        |

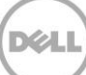

- an Import Medium HP Data Protector N \_ 🗆 × File Edit View Ac 
   Intermediation
   Help

   Intermediation
   Intermediation
   Intermediation

   Intermediation
   Intermediation
   Intermediation
   Intermediation

   Intermediation
   Intermediation
   Intermediation
   Intermediation
   Intermediation

   Intermediation
   Intermediation
   Intermediation
   Intermediation
   Intermediation
   Intermediation

   Intermediation
   Intermediation
   Intermediation
   Intermediation
   Intermediation
   Intermediation
   Intermediation
   Intermediation
   Intermediation
   Intermediation
   Intermediation
   Intermediation
   Intermediation
   Intermediation
   Intermediation
   Intermediation
   Intermediation
   Intermediation
   Intermediation
   Intermediation
   Intermediation
   Intermediation
   Intermediation
   Intermediation
   Intermediation
   Intermediation
   Intermediation
   Intermediation
   Intermediation
   Intermediation
   Intermediation
   Intermediation
   Intermediation
   Intermediation
   Intermediation
   Intermediation
   Intermediation
   Intermediation
   Intermediation
   Intermediation
   Intermediation</td Devices & Media Specify additional options for the session. Ø 🔽 Import Copy as Original Log Al Logging -Finish Cancel <br/>
   <br/>
   <br/>
   <br/>
   <br/>
   <br/>
   <br/>
   <br/>
   <br/>
   <br/>
   <br/>
   <br/>
   <br/>
   <br/>
   <br/>
   <br/>
   <br/>
   <br/>
   <br/>
   <br/>
   <br/>
   <br/>
   <br/>
   <br/>
   <br/>
   <br/>
   <br/>
   <br/>
   <br/>
   <br/>
   <br/>
   <br/>
   <br/>
   <br/>
   <br/>
   <br/>
   <br/>
   <br/>
   <br/>
   <br/>
   <br/>
   <br/>
   <br/>
   <br/>
   <br/>
   <br/>
   <br/>
   <br/>
   <br/>
   <br/>
   <br/>
   <br/>
   <br/>
   <br/>
   <br/>
   <br/>
   <br/>
   <br/>
   <br/>
   <br/>
   <br/>
   <br/>
   <br/>
   <br/>
   <br/>
   <br/>
   <br/>
   <br/>
   <br/>
   <br/>
   <br/>
   <br/>
   <br/>
   <br/>
   <br/>
   <br/>
   <br/>
   <br/>
   <br/>
   <br/>
   <br/>
   <br/>
   <br/>
   <br/>
   <br/>
   <br/>
   <br/>
   <br/>
   <br/>
   <br/>
   <br/>
   <br/>
   <br/>
   <br/>
   <br/>
   <br/>
   <br/>
   <br/>
   <br/>
   <br/>
   <br/>
   <br/>
   <br/>
   <br/>
   <br/>
   <br/>
   <br/>
   <br/>
   <br/>
   <br/>
   <br/>
   <br/>
   <br/>
   <br/>
   <br/>
   <br/>
   <br/>
   <br/>
   <br/>
   <br/>
   <br/>
   <br/>
   <br/>
   <br/>
   <br/>
   <br/>
   <br/>
   <br/>
   <br/>
   <br/>
   <br/>
   <br/>
   <br/>
   <br/>
   <br/>
   <br/>
   <br/>
   <br/>
   <br/>
   <br/>
   <br/>
   <br/>
   <br/>
   <br/>
   <br/>
   <br/>
   🙀 Objects 🛛 cup 🤳 edwinz-w2k8-01
- 9. Select the Import Copy as Original checkbox, and then click Finish.

10. Verify that the import is done successfully.

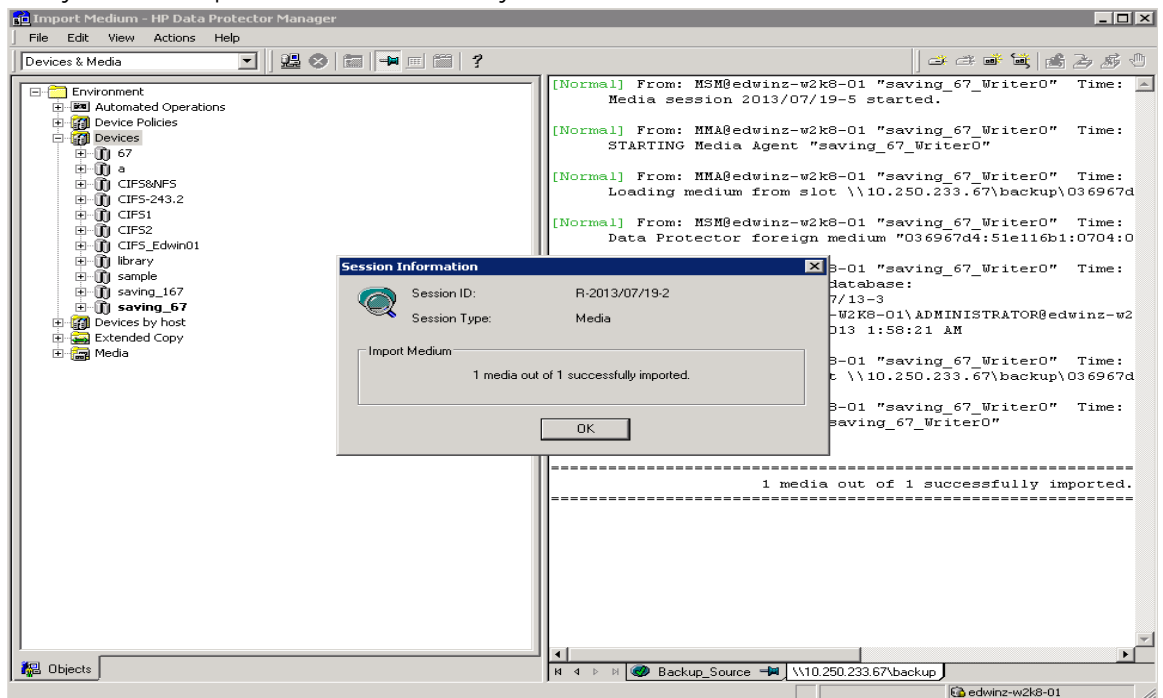

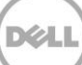

### 4.4 Restoring from a target DR Series system

1. In the HP Data Protector Manager, in the **Context List** drop-down menu, select **Restore**. Run the restore session that is associated to the backup set, click **Restore**.

| 💼 E: [E: [Data]] - HP Data Protector Manager                                                                                                    |                                                                                                    |
|----------------------------------------------------------------------------------------------------|----------------------------------------------------------------------------------------------------|
| File Edit View Actions Help                                                                                                    |                                                                                                    |
| Restore                                                                                                    | ₩ <sup>(</sup> )                                                                                                    |
| Restore Objects         Disk Image         Filesystem         Internal Database         MS Exchange 2010 Server         MS Exchange 2010 Server         MS Stachange 2010 Server         MS Suchange 2010 Server         MS Suchange 2010 Server         MS Suchange 2010 Server         MS Suchange 2010 Server         MS Suchange 2010 Server         MS Submits Sections         2013/07/19-4         Section 2013/07/19-2         Section 2013/07/19-2         Section 2013/07/19-2         Section 2013/07/19-2         Section 2013/07/19-2         Section 2013/07/19-2         Section 2013/07/19-2         Section 2013/07/19-2         Section 2013/07/18-2         Section 2013/07/18-8         Section 2013/07/15-8         Section 2013/07/15-7         Section 2013/07/15-8         Section 2013/07/15-4         Section 2013/07/15-4         Section 2013/07/15-3         Section 2013/07/15-4         Section 2013/07/15-4         Section 2013/07/15-5         Section 2013/07/15-4         Section 2013/07/15-4         Section 2013/07/15-4 | Source       Destination       Options       Devices       Media       Copies       Restore Summary         Select the files and directories that you want to restore.       Image: Copies       Restore.       Image: Copies       Restore.         Image: Show full chain       Image: Copies       Show this session only       Image: Copies       Restore       Image: Copies       Restore       Image: Copies       Restore       Image: Copies       Restore       Image: Copies       Restore       Image: Copies       Image: Copies |
|                                                                                                    |                                                                                                    |

2. Verify that the restore is done successfully.

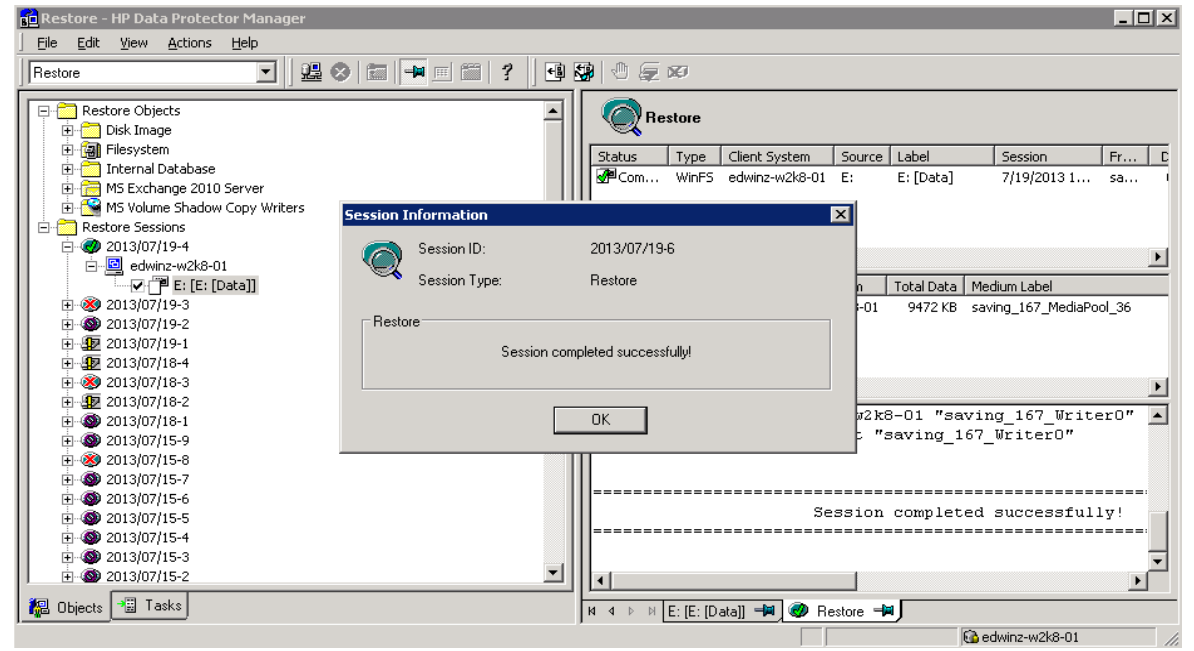

# Setting up the DR Series system cleaner

Performing scheduled disk space reclamation operations are recommended as a method for recovering disk space from system containers in which files were deleted as a result of deduplication.

The cleaner runs during idle time. If your workflow does not have a sufficient amount of idle time on a daily basis, then you should consider scheduling the cleaner to force it to run during a scheduled time.

If necessary, you can perform the procedure shown in the following screenshot to force the cleaner to run. After all of the backup jobs are set up, the DR Series system cleaner can be scheduled. The DR Series system cleaner should run at least 40 hours per week when backups are not taking place, and generally after a backup job has completed.

|   |                                                                                                    | DKCV6S1                |                                          |                  | Help   Log out |  |  |  |
|---|----------------------------------------------------------------------------------------------------|------------------------|------------------------------------------|------------------|----------------|--|--|--|
|   | Dashboard<br>Alerts<br>Events<br>Health<br>Usage                                                                                    | Cleaner Sched          | lule<br>entral, Mon Jan 23 15:18:49 2012 | Schedule Cleaner | Schedule       |  |  |  |
|   | Statistics: Container                                                                                                    | Day                    | Start Time                               | Stop Time        |                |  |  |  |
|   | Statistics: Replication                                                                                                    | Sun                    |                                          |                  |                |  |  |  |
|   | Storage                                                                                                    | Mon                    |                                          |                  |                |  |  |  |
|   | Containers                                                                                                    | Tue                    | Tue                                      |                  |                |  |  |  |
|   | Replication                                                                                                    | Wed                    |                                          |                  |                |  |  |  |
|   | Schedule                                                                                                    | Thu                    | <u>1163</u>                              |                  |                |  |  |  |
|   | Replication                                                                                                    | Fri                    | 5-5-41                                   |                  |                |  |  |  |
| 0 | Cleaner                                                                                                    | Sat                    |                                          |                  |                |  |  |  |
| 1 | System Configuration<br>Networking<br>Active Directory<br>Email Alerts<br>Date & Time<br>Support<br>Diagnostics<br>Software Upgrade | Note: When no schedule | e is set, the cleaner will run as needed |                  |                |  |  |  |

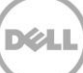

# 6 Monitoring deduplication, compression, and performance

After backup jobs have run, the DR Series system tracks capacity, storage savings, and throughput on the DR Series system dashboard. This information is valuable in understanding the benefits of the DR Series system.

Note: Deduplication ratios increase over time. It is not uncommon to see a 2-4x reduction (25-50% total savings) on the initial backup. As additional full backup jobs are completed, the ratios will increase. Backup jobs with a 12-week retention will average a 15x ratio, in most cases.

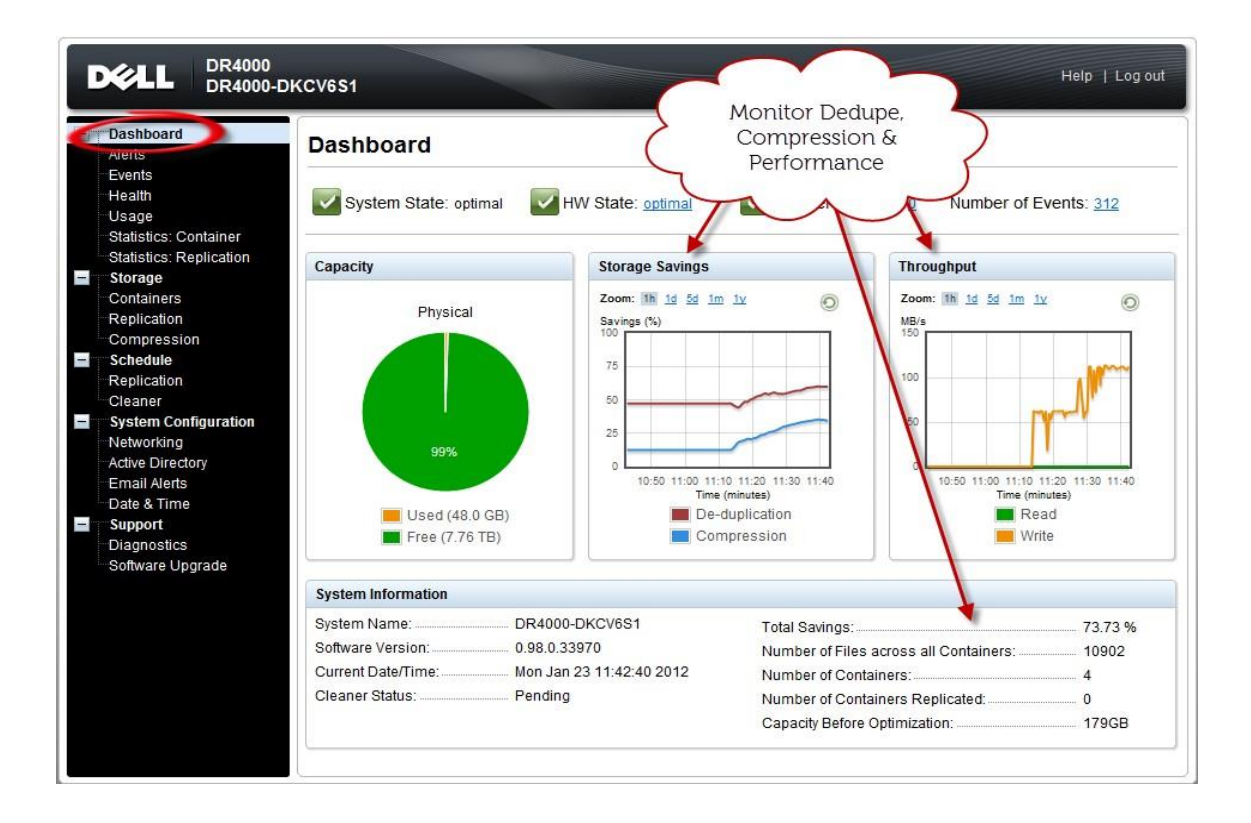

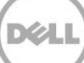

# A Creating a storage device for CIFS

There are two options for HP Data Protector to authenticate to the DR Series system through CIFS.

- DR joined into domain: Integrate HP Data Protector Server and DR Series System with Active Directory
  - o Ensure the AD user has appropriate ACLs to the DR Series System Container share
  - Set the HP Data Protector service to run with this AD user <Domain\User>
- **DR is standalone CIFS server**: Make sure HP Data Protector Inet service and CRS service use the same Log On user. DR Series System also has the same username and password defined in Local Workgroup Users.

Also make sure this CIFS user has appropriate access permission to the DR Series System container share. HP Data Protector services will use this user to authenticate to DR Series System share in Workgroup mode.

- 1. To set the password for local CIFS administrator on the DR Series System, log on to the DR using SSH.
  - a. Log on with username Administrator and password St0r@ge!
  - b. Run the following command:

authenticate --set --user administrator

```
administrator@EdwinZ-SW-01 > authenticate --set --user administrator
Enter new password for CIFS user administrator:
Re-enter new password for CIFS user administrator:
Changed administrator's password.
administrator@EdwinZ-SW-01 >
```

**NOTE**: The CIFS administrator account is a separate account from the administrator account used to administer the appliance. After an authentication method is chosen, set the HP Data Protector Service account to use the CIFS administrator account.

- 2. Launch the Microsoft Services Snap-in by clicking Start > Run > Services.msc > Enter.
- 3. Locate the Data Protector Inet and Data Protector CRS Service. Right-click **Properties** and click the Log On tab.

| 🐛 Server Manager                               |                                     |                                       |               |             |                   |               |
|------------------------------------------------|-------------------------------------|---------------------------------------|---------------|-------------|-------------------|---------------|
| File Action View Help                          |                                     |                                       |               |             |                   |               |
| (a = a) (2) (2) (2) (2) (2) (2) (2) (2) (2) (2 |                                     |                                       |               |             |                   |               |
| Server Manager (EDW/INZ-W2K8-0                 | Convision                           |                                       |               |             |                   |               |
| F P Roles                                      | Services                            |                                       |               |             |                   |               |
| Features                                       | 🔍 Services                          |                                       |               |             |                   |               |
| Im Diagnostics                                 |                                     | New A                                 | Description   | [ makes     | distant of Freeze | Lunce to 1    |
| E in Configuration                             | Data Protector Inet                 | Name ~                                | Description   | scacus      | Startup Type      | Log On As     |
| + Task Scheduler                               | Stop the service                    | Application Experience                | Daterminar    |             | Manual            | Local Service |
| Windows Prewall with Adve     Services         | Restart the service                 | Application Information               | Eacitater     | Startad     | Manual            | Local Service |
| WMI Control                                    |                                     | Application Lawar Cateway Service     | Provides c    | statos      | Manual            | Local Service |
| E A Local Users and Groups                     | Description:                        | Application Management                | Processes     | Owted       | Manual            | Local Surfero |
| F Se Storage                                   | [HP Data Protector] - Backup client | Recknowed Intelligent Transfer Ser    | Transford f   | acarcou     | Manual            | Local System  |
| C. C. Martin                                   | service                             | Base Eltering Engine                  | The Bare E    | Owted       | Automatic         | Local Service |
|                                                |                                     | Certificate Propagation               | Copiecuce     | Stated      | Manual            | Local Surfee  |
|                                                |                                     | Cercificace Propagation               | The CMG k     | stattos     | Manual            | Local System  |
|                                                |                                     | COM Event Sustem                      | Supports 5    | Oristed     | Automatic         | Local System  |
|                                                |                                     | COM+ Evene Application                | Supports 5    | Started     | Manual            | Local Service |
|                                                |                                     | Computer Brauser                      | Maintages con | starteu     | Picabled          | Local System  |
|                                                |                                     | Conduction Management                 | Plankans a    | " the sheet | Manual            | Local System  |
|                                                |                                     | Contographic Services                 | Provides fo   | Started     | Automatic         | Network S     |
|                                                |                                     | O Data Protector CBS                  | Fighter P     | Stated      | Automatic         | Administ      |
|                                                |                                     | Data Protector Lock                   | DHP Data P    | Stated      | Automatic         | Andminist     |
|                                                |                                     | Data Protector PDS                    | DHP Data P    | Stated      | Automatic         | Local System  |
|                                                |                                     | O Data Protector LIProvy              | DHP Data P    | Started     | Automatic         | Local System  |
|                                                |                                     | OCOM Server Process Launcher          | The DCOM      | Started     | Automatic         | Local System  |
|                                                |                                     | O Darkton Window Managar Sersion      | Provider D    | Started     | Automatic         | Local System  |
|                                                |                                     | CHCR Cleat                            | Recisters a   | Started     | Automatic         | Local Service |
|                                                |                                     | Diagnostic Policy Service             | The Diagno    | Started     | Automatic (D      | Local Service |
|                                                |                                     | O Disconstic Service Most             | The Diagno.   | stated      | Manual Manual     | Local Service |
|                                                |                                     | Diagnostic System Host                | The Diagno.   |             | Manual            | Local System  |
|                                                |                                     | O Disk Deframenter                    | Provides Di   |             | Manual            | Local System  |
|                                                |                                     | Ostributed Link Tracking Client       | Maintains I   | Started     | Automatic         | Local System  |
|                                                |                                     | O Distributed Transaction Coordinator | Coordinate    | Started     | Automatic (D      | Network S     |
|                                                |                                     | O DMS Client                          | The DNS Clus  | Started     | Automatic         | Network S     |
|                                                |                                     | Encrypting Ele System (EES)           | Provides th.  |             | Manual            | Local System  |
|                                                |                                     | C Extensible Authentication Protocol  | The Extens.   |             | Manual            | Local System  |
|                                                |                                     | Eurotion Discovery Provider Host      | The EDPH      | Started     | Manual            | Local Service |
|                                                |                                     | Eunction Discovery Resource Public    | Publishes t   |             | Mapual            | Local Service |
|                                                |                                     | Group Policy Client                   | The servic    | Started     | Automatic         | Local System  |
|                                                |                                     | Health Key and Certificate Manage     | Provides X    |             | Manual            | Local System  |
|                                                |                                     | Chuman Interface Device Access        | Enables de    |             | Manual            | Local System  |
| 1                                              |                                     | . IKF and AuthIP IPsec Keving Modules | The IKFFY     | Started     | Automatic         | Local System  |

**NOTE**: Do this step only when no backups are currently running, as restarting the services causes backup jobs to fail. Double-click the services one at a time.

If you are using local synced accounts rather than the AD account, make sure that there is a ".\"in front of the user name.

| ata Protector Inet Pro    | perties (EDWINZ-W                   | 2K8-01)  | ×              |
|---------------------------|-------------------------------------|----------|----------------|
| General Log On Reco       | overy Dependencies                  | 1        |                |
| Log on as:                |                                     |          |                |
| C Local System accou      | <b>int</b><br>interact with desktop |          |                |
| • This account            | Administrator                       |          | <u>B</u> rowse |
| Password:                 | •••••                               | •        |                |
| <u>C</u> onfirm password: | •••••                               | •        |                |
| Help me configure user    | account log on options              | <u>.</u> |                |
|                           |                                     |          |                |
|                           |                                     |          |                |
|                           |                                     |          |                |
|                           |                                     |          |                |
|                           |                                     |          |                |
|                           |                                     |          |                |
|                           |                                     |          |                |

- 4. Click **OK**.
- 5. After changing both services for HP Data Protector, select **Stop/Start** to restart the two services.

# B Creating a storage device for NFS

For NFS backup using the HP Data Protector, a target folder needs to be created as NFS share directory. This is the location to which backup objects will be written. This is not required while adding CIFS share.

- 1. Mount the DR Series System NFS share onto the NFS share directory which backup objects will be written in the HP Data Protector environment.
- 2. Verify the NFS share. One way is to try using the Linux command "cat /proc/mounts". The rsize and wsize of the nfs mount should be 512K.

# C User commands

#### Omnidownload

- Downloads information about a backup device and a library from the Data Protector internal Database (IDB).
- This command is available on systems with the Data Protector User Interface component installed.

Examples:

To review the information about a virtual tape library named "VTL" in ASCII format that will be saved as the file "libVTL.txt" to the directory "C:\Temp", run:

omnidownload -library VTL -file C:\Temp\libVTL.txt

#### Omniupload

- Uploads information about a backup device from an ASCII file to the Data Protector internal database(IDB).
- This command is available on systems with the Data Protector User Interface component installed.

Examples:

To modify library"Exabyte1" using the information in the file "/tmp/EXA", run:

omniupload -modify\_library Exabyte1 -file /tmp/EXA